Jan/Feb 2007

The Official Publication of Autodesk User Group International

Morth?

WhatAre

Results

Salar

2006

AUGWord

Sponsored by

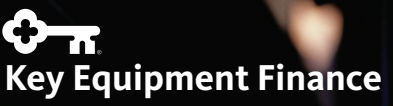

## Stay ahead of the curve with your designs

#### Now compatible with AutoCAD<sup>®</sup> 2007

AUTOTURN 51

Autodesk

444444

23.09 ft

Want to design like the pros? Then you need the software that knowledgeable transportation design professionals across the world rely on to get their roadway projects done right, on time and under budget.

Let **AutoTURN 5.1** show the way for your complex vehicle turning maneuvers. Extremely practical and easy to use, AutoTURN now has one-of-a-kind, sophisticated features such as vehicle front and rear steering linkages. Specify different ratios for ranges of steering angles between front and back wheels for even greater usability - ideal to evaluate if your multi-axle semi-trailers, trucks and articulated buses are able to navigate narrow roadways or tight curb radiuses. And intelligent tools like the powerful 'Hunting' ability and dynamic turn radius displays allow you to see the optimal path for your vehicle which means less time and tedious guesswork for your projects. **Pick the right way to do designs.** 

To learn more visit us at **www.transoftsolutions.com** and download a free trial version today. ©2006 Transoft Solutions Inc. All rights reserved. All other brand names, product names, or trademarks belong to their respective holders.

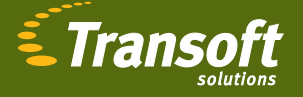

0

Celebrating 15 years of excellence.

## The How-To's of Financing

for Autodesk customers from Key Equipment Finance

#### Is your business bound by cash-flow constraints?

Key Equipment Finance can give you access to the technology financing required to help you realize the full potential of your business. Key Equipment Finance allows you to break down large technology acquisitions into fixed, monthly payments. By providing fast, dependable financing that's easy to access, we can help you free up your cash flow, making it work harder for you in many ways. Plus, upgrading is easier, add the latest software version to your master lease and never worry about outdated technology.

Your Autodesk reseller and Key Equipment Finance professionals will work with you to customize the right solution. Here are some ways your business can benefit:

#### Improved cash-flow management

- Conserve capital for reinvesting in your business
- Improve budgeting accuracy through fixed, monthly payments and no floating rates

#### Protection from owning outdated technology

Easily upgrade your technology and software solution

#### Training/Service Only financing

 Provide essential training for all staff with a convenient monthly payment plan

#### 100% financing

 Qualified applicants can finance 100% of the cost and may include delivery, installation, service, training, and maintenance

#### Savings on down payments

 Avoid large payments with two down payments to begin your contract

To learn more about financing options for your Autodesk solution, contact your Key Equipment Finance representative at 866-401-7130 or IT\_financing@key.com.

#### Finance Partner for Autodesk solutions.

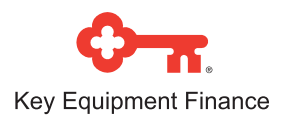

# Table of Contents

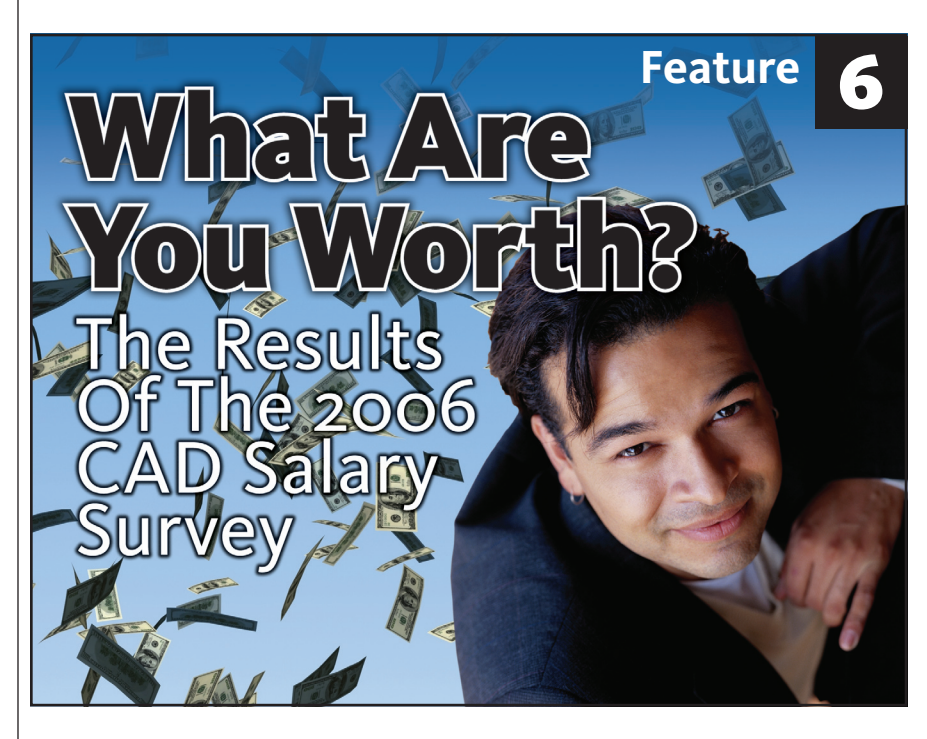

4 The CAD Manager

You Deserve a Raise!

## 12 Sign on the Hidden Line

Linework Display Controls in Revit

## Selecting Objects via AutoLISP

- 18 Get Creative with Dynamic Blocks!
- <sup>22</sup> Jumping to3ds Max 9
- 24 2D Drawing to Inventor Solid, the Easy Way
- 28 On The Back Page

#### **AUGI**World

Editorial Managing Editor Marilyn Law marilyn.law@augiworld.com

Technical Editor David Harrington david.harrington@augiworld.com

#### Columnists

The CAD Manager: Mark W. Kiker Education & Training: Matt Murphy Customizing & Programming: Lee Ambrosius Architectural Desktop: Melinda Heavrin Autodesk Revit: Christopher Fox On the Back Page: David Kingsley

**Contributing Authors** Dwayne D. Ellis Velina Mirincheva Melanie Perry

Art & Production Tim Varnau tim.varnau@augiworld.com

Advertising Paul Buel paul.buel@augiworld.com

**Controller** Larry Teeter larry.teeter@augiworld.com

Publisher Dan Teeter dan.teeter@augiworld.com

#### AUGI Board of Directors, 2007

Richard Binning, President Bill Adams Mark Kiker Chris Lindner Mike Perry Glenn Pope Steve Stafford Donnia Tabor-Hanson

#### Subscription

You can manage your AUGIWorld subscription, change preferences, mailing address, and other information online at www.AUGI.com/myaugi. If you need further assistance, please contact Donnia Tabor-Hanson at membership@augi.com.

AUGIWorld is a trademark of Autodesk User Group International (AUGI) www.augi.com. AUGI and Autodesk are registered trademarks of Autodesk, Inc. in the U.S. and other countries. All other brand names, product names, or trademarks belong to their respective holders. AUGIWorld is published by Solidvapor, Inc., 19601 James Road, Noblesville, IN 46062.

Publications Mail Agreement # 40733013 Return Undeliverable Canadian Addresses to Station A PO Box 54 Windsor, ON N9A 6J5 Email: cpcreturns@wdsmail.com

© Copyright 2007 Solidvapor, Inc. All rights reserved.

# The Leader in Customer Satisfaction

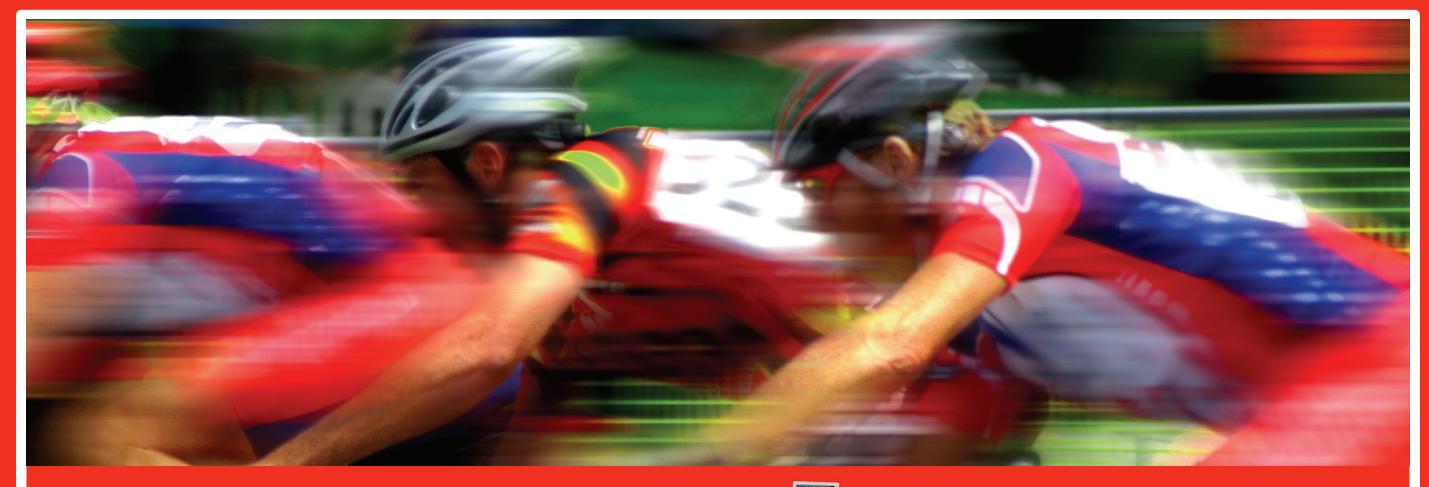

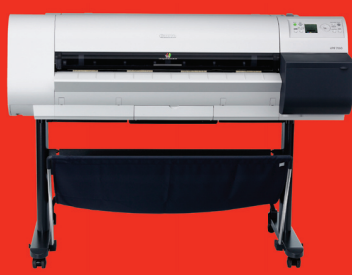

#### Canon

Announcing the Canon image PROGRAF 700 Highlights:

- 2 'D' per minuteborderless printing
- 1200 x 2400 dpi
- Postscript
- Network Card 256 mb ram All for under \$3,995

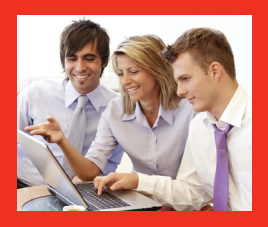

#### Autodesk Certified Training

Autodesk Certified Training

As an Autodesk Training Center we offer training for all Autodesk products. See class schedule online or contact us to schedule a training session at your facility or in a city near you. Available anywhere in the United States.

Expert large format printing/copying/scanning consulting

Experienced and knowledgeable technical support

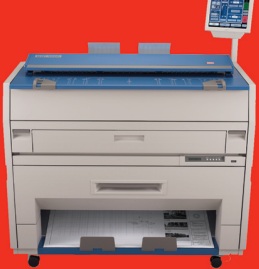

#### KIP

- Announcing the KIP 3000 with COLOR • Scan to File
- Digital Copier Network Printer Color Scanning System
- Print & Copy in monochrome up to 4 'D' per minute
- Scan to file in full color
- Interface with ink jet to enable color copy All for under \$18,995

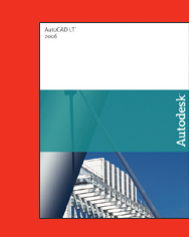

AutoCAD LT 2007 AutoCAD LT 2007 AutoCAD LT 2007 upgrade AutoCAD LT 2007 5 user pack Symbols 2000

\$850 \$350 \$3,850 \$295

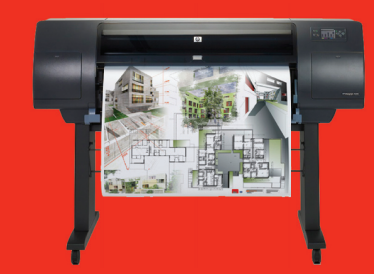

#### Hewlett Packard Large-Format Solutions

hp designjet 110+ hp designjet 500 24" hp designjet 500 42" hp designjet 800 hp designjet 1050c+ hp designjet 1055cm+ hp designjet 4000 hp designjet 4000ps hp designjet 815mfp \$975 \$2,050 \$2,950 Request Quote \$6,250 \$8,250 \$9,250 \$11,250 Request Quote

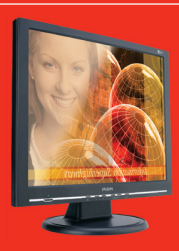

#### **TCS Workstations**

We offer the industry's most powerful and flexible combinations in single or multiple processor platforms using industry standards of MS Windows and Intel Processors. TCS Workstations are designed and guaranteed for optimum performance with Autodesk software solutions.

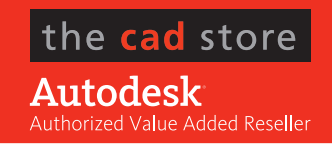

**Comprehensive Solutions for Design Professionals** 

• TCS Workstations offering the industry's most powerful components and stability

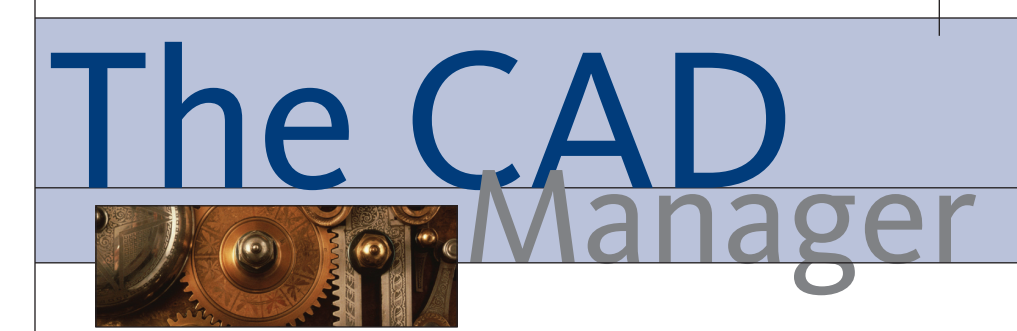

#### You Deserve a Raise!

I have given and gotten some very good raises and some very small raises in my career. The small raises are sometimes based on thin margins of profitability at my firm or just an overall economic slowdown. The good raises are most often <u>not</u> based on overwhelming firm profitability or a booming economy. Instead, good raises are based on employees' ability and effectiveness in their profession and their perceived value to the firm. Let's discuss the methods you may use to move an average raise to above average and a good raise to a great one.

#### Prepping for a great raise

Getting that big raise does not just happen by going into your boss's office and asking for it. You need to be doing many things all year long before you walk in and ask for that raise.

**Don't be average.** Don't expect to get a good raise if you are doing a lackluster job. The biggest thing you can do to make a large raise possible is to do a fantastic job in your role with the company. Doing the best you can do at all times is the first step toward financial rewards. No one is going to pour out dollars on an average worker. You need to do the best you can do.

**Do more than expected.** You need to be doing more than what is expected of you. You need to go beyond the job description. If you fulfill the job description, but do not often exceed it, then you are doing what was expected of you when you hired and, thus, would be earning whatever they paid you when you first got the job. Moving to higher levels of income requires you to take on more responsibility and duties. If you are going beyond the basics, then you are poised to get more than the basic raise.

You need to build your brand. Let others know what you have been doing all year. My last column (Nov/Dec AUGI-World) talked about not falling into invisibility. Take heed: invisible CAD Managers do not get great raises. Go back and review what was in that column and put it into practice. Become visible. Keep track of accomplishments and share them year round. Don't brag, just inform.

Ask what it takes to get a good raise. I suggest asking what it takes to move ahead in the firm. Talk to your boss and find out what he or she thinks you should be doing to move ahead. Are you meeting the boss's expectations for your current position? Is there room for advancement above you?

Now you have spent a major amount of time prepping for the process of getting that hefty raise. Let's talk about the process of discussing it with your boss. But first, do your homework.

1. Know what you are worth. This issue of AUGIWorld is dedicated to just that. Comparing salaries and getting input from real-world employees as to what their firms are doing, how much they are paid, and what they can expect in the future. You may need to adjust the numbers a little based on your location or industry or title, but the survey gives you a good ballpark number to think about. Are you making less than that? Then use the data to back up your value. Are you making more? Then use the data to justify that you have been worth more than the average and still command greater levels of compensation. Ask HR or your boss what the salary ranges are for your position. They just might tell you. Some will share that info and some won't.

**2.** *Have a long-term perspective.* Don't expect to jump up two or three salary levels in one shot. If you are drastically underpaid, then plan for multiple strong raises to get you to the level you deserve. Sometimes it is a long process to get to the upper levels of your range.

**3.** Update your resume. No, you are not going to look for another job (at least not yet). But the process of updating your resume will remind you of your value, experience, training, breadth, and education. You

won't share this during the process, but it sure helps to think things through.

4. Create a list of accomplishments. Make them quantifiable and measurement based. Something like... Increased productivity 25 percent by creating department tool palette. Be ready to defend everything on your list. Think what you will say if your boss says, "So what?"

**5.** *Know your odds going in.* You should have a good idea of your odds of getting the raise before you start the conversation. It may just be a gut feeling. You could also ask around or look at historical info about raises at your company. If you really think it is a long shot, then decide if it is worth the trouble.

#### The best time to ask

When the company is in a good financial position. Did they just make target on the stock returns to investors? Did they just land a large project? This may be a good time to catch them in a giving mood.

When you are greatly needed. If the company is in great need of your talents, they will not be willing to have you dissatisfied or thinking of leaving the firm. This can be construed as blackmail by some, so be careful.

When you have just had a major success. Did you just sink a 30-foot putt to win the British Open? Did you just kick the winning goal to capture World Cup? Well, maybe not that great, but did you just successfully rescue a project? Did you just complete an upgrade to your software? Now is the time to ask for a jump in pay.

At your annual review. Most of us have an annual review, so don't overestimate the natural flow of asking for a little more than the boss has been thinking about. It is a normal conversation to pursue or negotiate a higher salary.

Set aside a time with the boss. Whatever the circumstance, be sure to make an appointment. Don't just walk into the boss's office and make a demand. You do not want to be interrupted when you are on a roll.

#### What to talk about

You most likely will be nervous when approaching someone to ask for a raise. That is natural. Everyone is nervous—even your boss, who doesn't want to lose a good worker or make any mistakes either. Just keep in mind that there is no harm in asking. I believe it shows initiative and assertiveness and most bosses look for those qualities in their team members.

Obviously, talk about your accomplishments—past, present, and future. Discuss how you have helped the firm in the past and what you are doing now. This will reinforce your value and the talents you have already brought to the company. Then mention specific projects that you are going to work on soon. It will remind them of the need they have for your services.

Talk about what you <u>deserve</u> to earn, not what you <u>need</u> to earn. Your employer most likely will not be moved by your need to pay for that new house or car. They will be moved when you mention what you think you are worth and back it up with data. Focus on what you deserve to be paid and how you have added value to the department or project. Keep it in tune with company goals and how you have helped achieve them.

Talk about your dedication to the firm and your teammates. The boss will want to know that you are not just leveraging your talents at the expense of the firm. You need to keep the long-term career goals in mind and not sacrifice your integrity for a few more shillings, kroner, yen, or dollars.

#### What not to talk about

Don't discuss what will happen if you do not get the raise you are hoping for. No ultimatums. Do not even come close to saying that you will leave the firm if they do not respond (even if that is what you have in mind). If you draw a line in the sand, they will think you are challenging their authority and will respond negatively.

Don't talk about your long-range plans. If this is the first step in a long line of asking for raises, don't tell them. Management does not want to know that you will not be totally satisfied with what they might offer.

Don't talk about an exact figure. You may not agree with this, but I do not think it wise to tell others an amount for my value. What if I am too low? Then they would not give me more. What if I am too high? They might have a good laugh, but not be motivated to give me a raise. You could dis-

#### Compensation Options

Don't get trapped into thinking that your take-home pay is the only thing that defines your value and enhances your life. There are many ways for your company to reward your efforts. If the budget is too tight for your supervisor to bump your salary any higher, then look for some of these.

• Bonuses may be easier on some companies, so ask if you can develop a system where you challenge and push yourself with the commitment from the company to reward you for achieving various goals.

• Does your firm offer car allowances? Do you travel a lot between offices? Maybe they would consider a car allowance.

• Consider non-cash perks, such as flextime, work-at-home days, better office, or more vacation time.

• Ask for career-development items such as new assignments, training, more education benefits, professional development or conference attendance money (for Autodesk University 2007, for example).

• Request a job title change to better position yourself for promotions and raises in the future.

cuss general figures or ranges, but I would discourage putting a quantity to the raise. You should discuss how much below the average salary scale you feel you are, if that is true, but not about how much more you want. I have used terms such as "I deserve more" "My value is greater" and "I think you can do better" to spur them on.

Don't beg, whine, complain, or get angry. Do not let this conversation degrade into a complaint fest. Keep it top notch, professional, and focused on the positive.

#### Accepting what they offer Offer 1 – No raise at all

If they offer nothing, then you can start wondering about your value to the firm. You may need to start looking for another job. Graciously accept their decision, then decide what to do next. Option 1: Continue the conversation. It is not necessarily over, based on the initial response. Gauge the response and if you think there is room to negotiate, move ahead. Keep talking. Maybe ask for some other benefit (see Compensation Options).

Option 2: Ask what behaviors specifically cause them not to be motivated to give you a raise. Ask what you can do to improve your odds. Stay put. Work harder. Ask again later.

Option 3: Start looking for another job. Don't tell anyone, just start looking. If you do decide to look for another position, keep up your efforts at providing top-quality work until you leave. You want to leave on a good note.

#### Offer 2 – the average raise

If the offer is average, accept it or ask them to do better. Any raise is most likely a good thing. You will be making more money. You could ask what it would take to get the big raise you desire and work harder. Or you could ask them why they are not responding with more. They may rethink the issue or provide valid reasons for limiting the offer.

#### Offer 3 – the great raise

If it is a great raise, then rejoice, take your spouse out to dinner and get moving on proving the return on the investment that the company has made in you. They have now taken your salary to a new level and you need to raise the bar on your efforts to increase the firm's progress. Thank them profusely and redouble your efforts to make them sure they made the right decision.

Whatever the response from your firm, make sure you thank them. Even if they gave you nothing, thank them for listening. Be polite. Be professional.

Getting the big raise is based most heavily on what you have done and what you can do for the company. Keep reminding your boss of your value and keep seeking ways to increase that value.

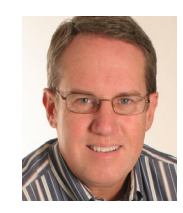

Mark W. Kiker is a member of the AUGI Board of Directors. He is the General Editor of BLAUGI and also publishes caddmanager. com, the CADD Managers Journal, and the caddma-

nager.com blog. He is currently Director of Technology for HMC Architects in Ontario, California, and can be reached at mark.kiker@augi.com

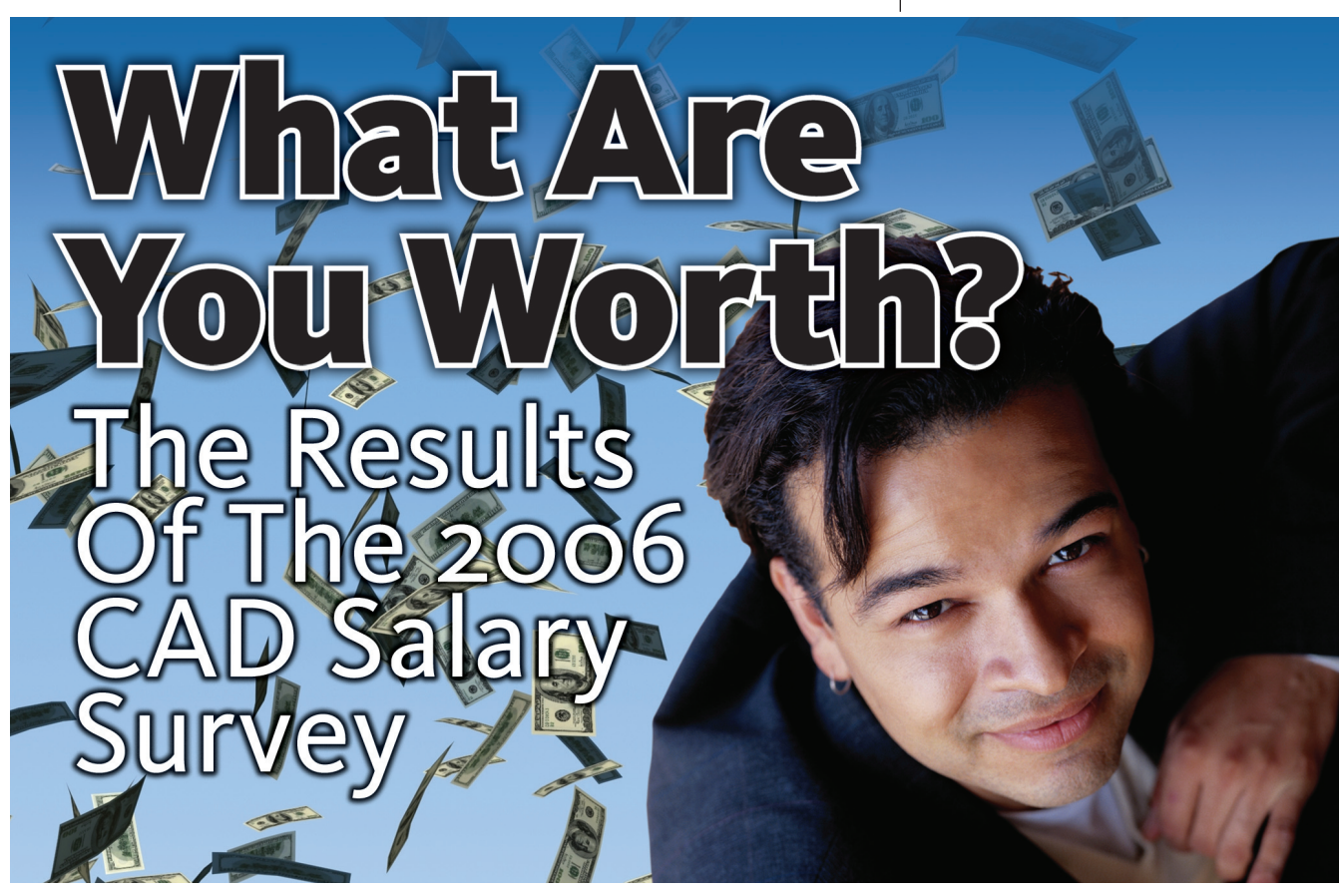

Our annual survey of AUGI members brought a record number of responses. In this article, we show the average salary for each job title and the top ten fields, broken down by geographic region.

In October 2006, we asked all AUGI Members to take just a couple minutes of their time to contribute information to our fifth annual CAD Salary Survey. I'd like to extend a big "Thank You" to all those who took part. This year we reached the highest level of participation ever!

While response has increased 30% from 2005, I'd like to point out that that's barely over 8 percent of the total membership. So, please, keep an eye out for the survey next October and take part. The more information we take in, the more information we can give back to you, a point I hope I've managed to drive home the past two years.

You might notice that the *AUGIWorld* report on the 2006 Salary Survey looks a little different from previous years. We've stirred things up a bit; adding a dash of experience, a pinch of education factors, a heaping spoonful of industry, and a few bars of graph! (Rest assured, my data is better than my jokes.)

I do hope you took the opportunity to browse the more detailed results posted to the AUGI.com website after the 2005 survey. While I will tell you here a little bit about the exciting changes in this article and how you are comparing with last year, I will also inform you about the information available for download from AUGI.com.

Earnings have increased an average of nearly 5 percent and over 85 percent of respondents rate their job as "Secure" or "Very Secure." International participation has jumped 7 percent this year, so check out the countries whose members have provided enough responses to secure a spot here in the pages of AUGIWorld! Women now make up nearly 16 percent of design professionals. While they report earning 11.2 percent less than men with similar experience and education, that is an improvement over the 12.6 percent difference reported last year. As the trend continues, with women earning more college degrees than men, we can expect this variance to shrink steadily in the future.

Would you like to know which fields and job functions pay the most? Which industries have been giving the largest salary increases? Which disciplines have a significant number approaching retirement age? Which jobs you can find more women occupying? Which fields offer the best benefits and return the highest levels of job satisfaction?

Well, if you do, then you'd better head over to the AUGI website, where I'll be putting the remainder of this year's data.

I'd like to thank you again for contributing to this valuable resource. Your peers appreciate having facts on what other CAD technicians are actually earning today. Everyone should have the comfort of knowing that they are being fairly compensated by their employer.

Check out the FAQ document posted with the online survey results, and if you have some additional suggestions for improvement, please feel free to contact me at **salarysurvey@augi.com**. Every year we evaluate the survey and tweak some options based on member input.

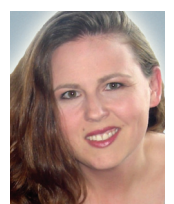

Melanie Perry is facilitiesmanagement CADD coordinator working for BJC Healthcare. In her spare time, she is president of the Gateway AUG and a freelance can be reached at

writer. She can be reached mistressofthedorkness@gmail.com.

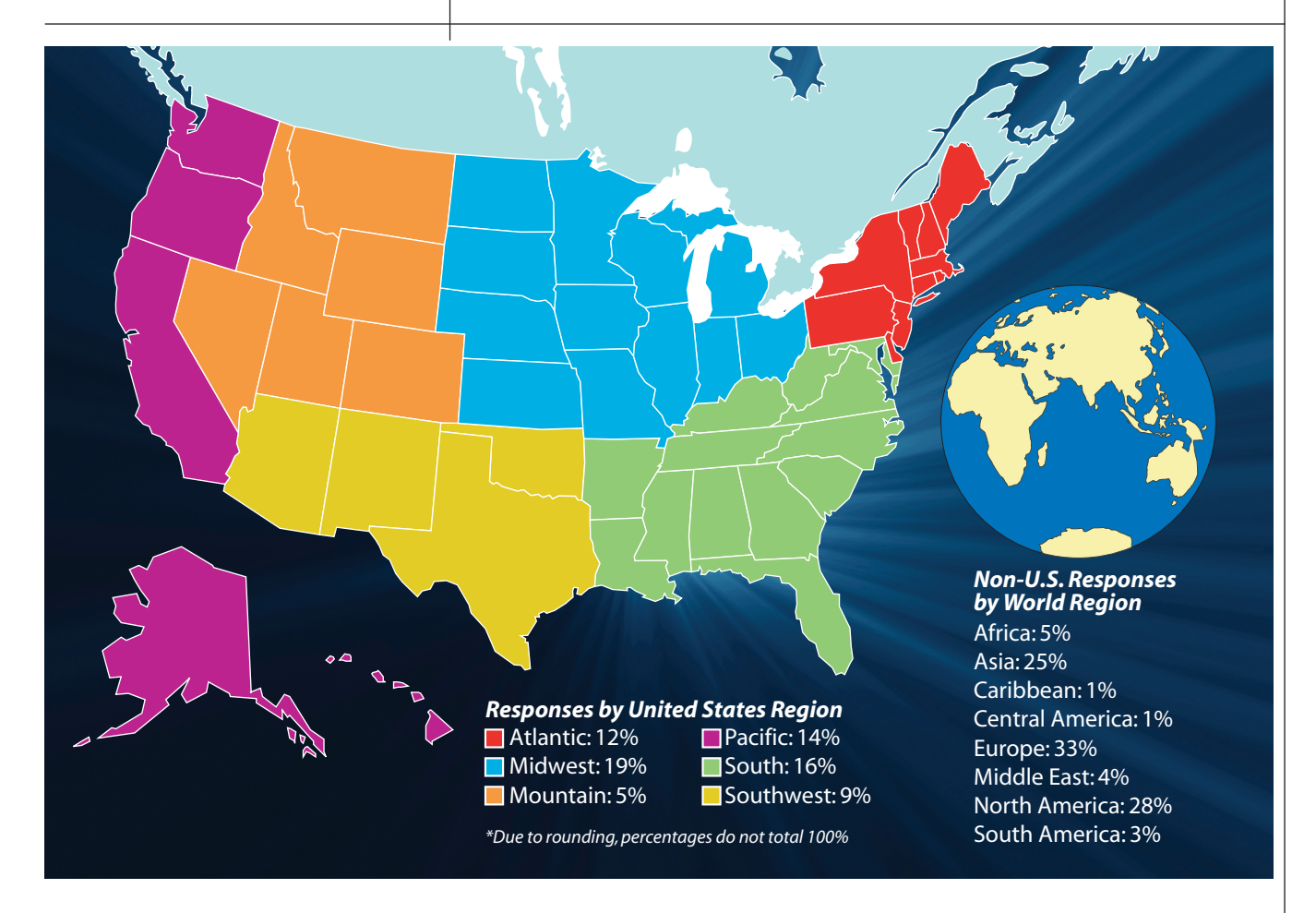

#### **Employee Age**

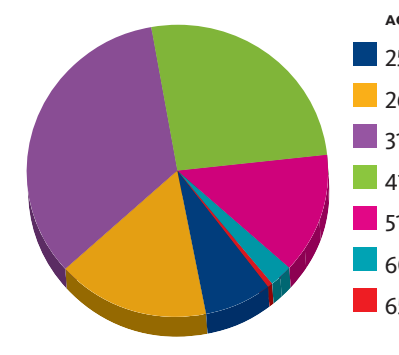

| GE      | # RESPONDENTS |
|---------|---------------|
| 5-UNDER | 580           |
| 26-30   | 1,276         |
| 1-40    | 2,651         |
| 1-50    | 2,043         |
| 1-59    | 1,052         |
| 60-65   | 185           |
| 5-over  | 43            |

**Employee Gender** 

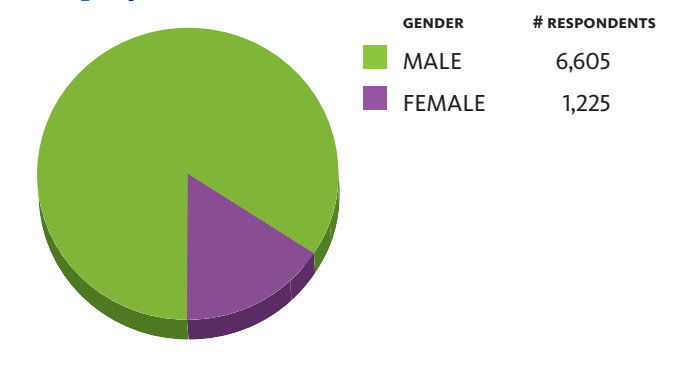

#### Compensation

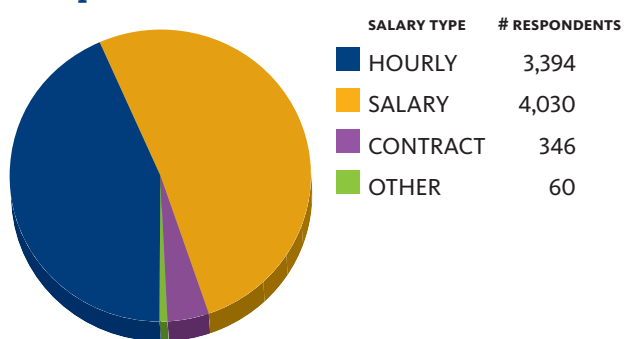

**Hours Worked Per Week** 

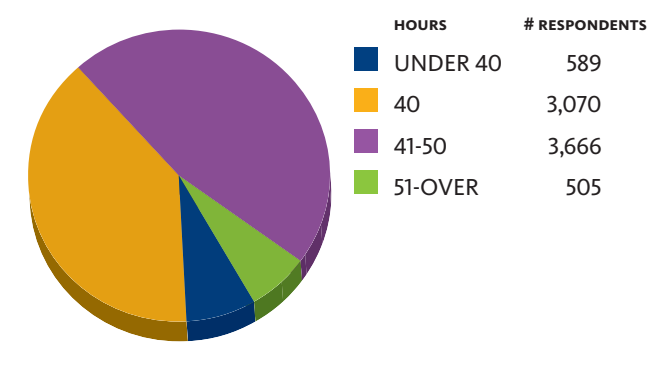

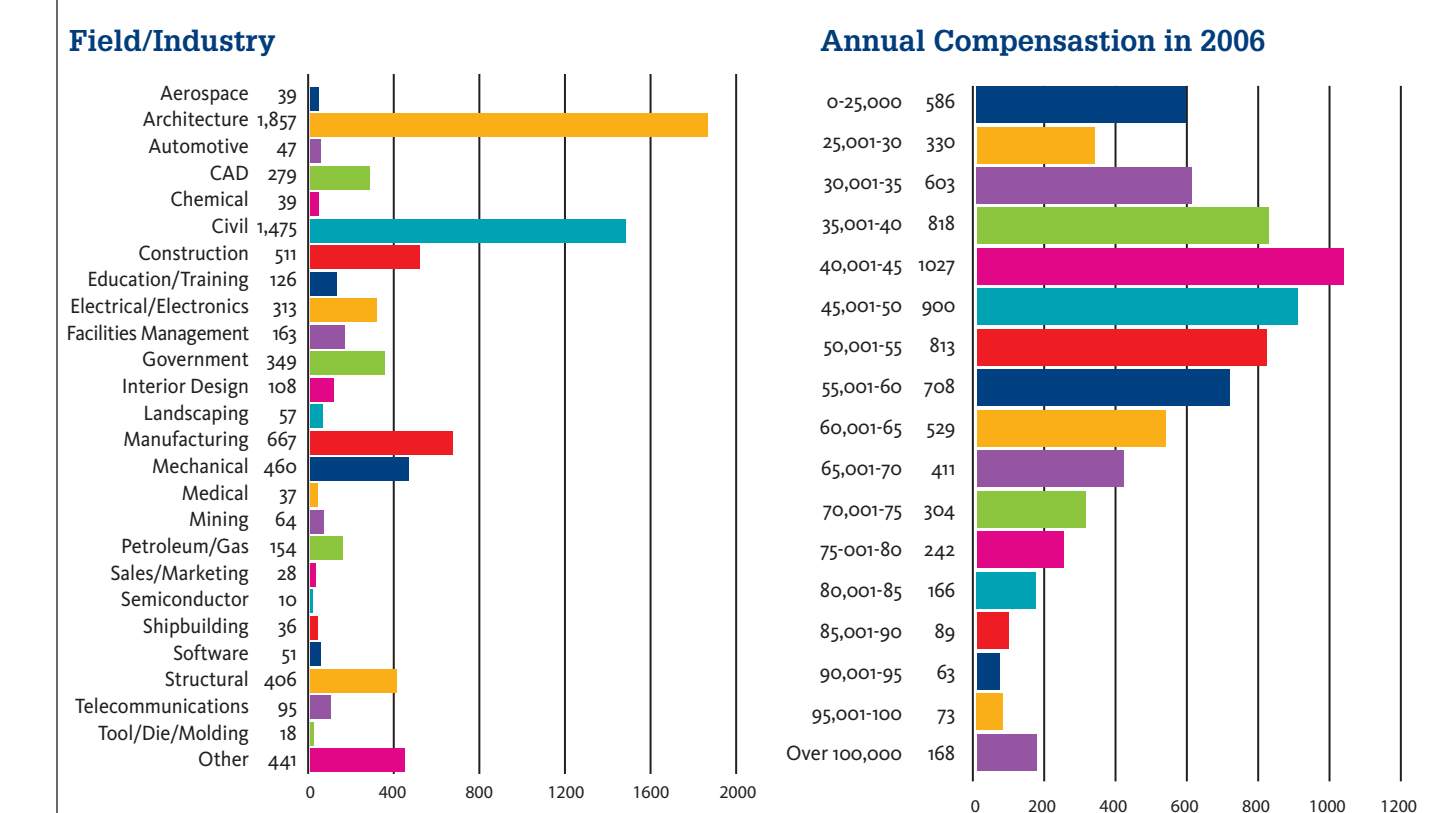

#### Job Title/Function

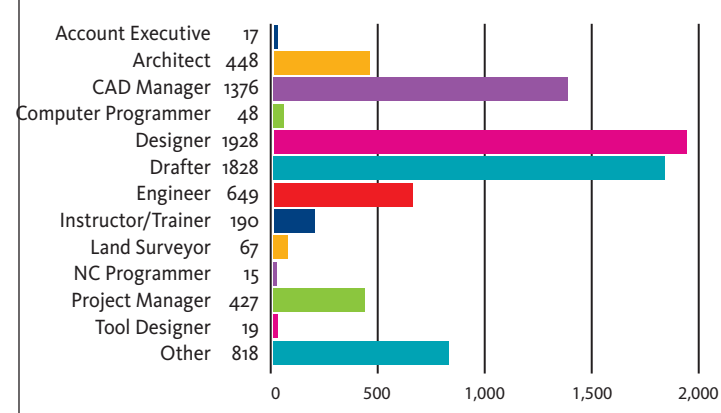

#### **Employee Benefits**

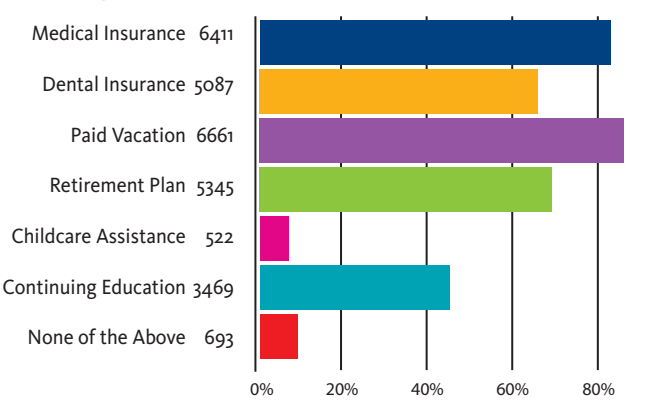

#### Salary Increase in Last 12 Months

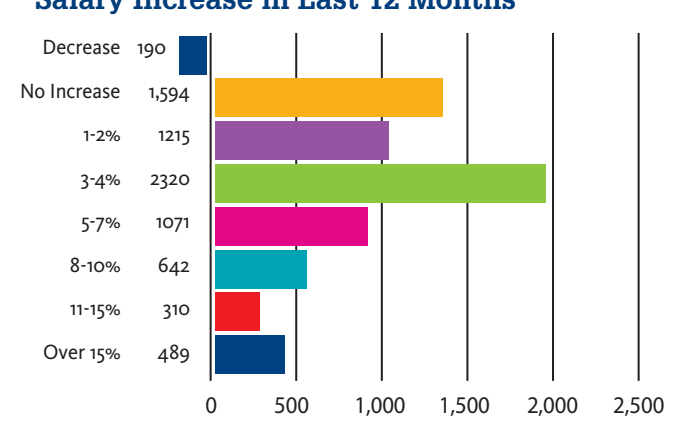

#### How Big Is Your Department

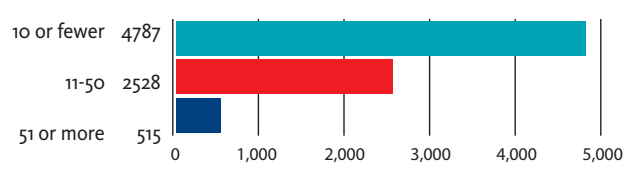

How Big Is Your Company

100%

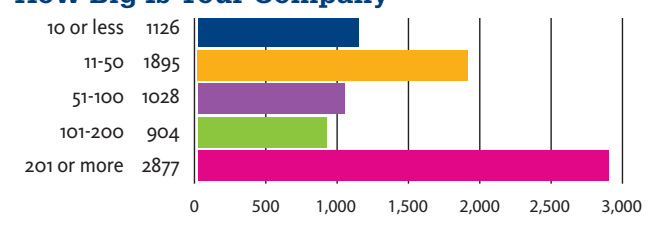

8

#### AVERAGE SALARY BY JOB TITLE/REGION

Survey respondents were asked to provide their salary data in U.S. dollars. They were given access to an online currency translator to assist them in this effort.

60

#### Designer

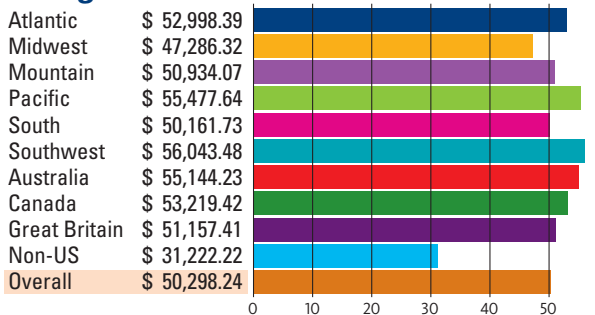

#### **CAD Manager**

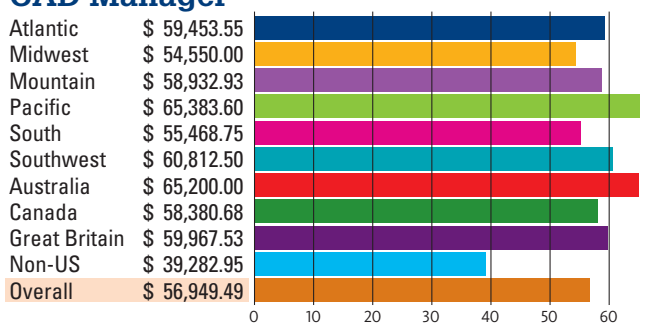

#### Architect

| Atlantic      | \$ 60,857.14 |     |      |      |     |   |
|---------------|--------------|-----|------|------|-----|---|
| Midwest       | \$ 57,209.30 |     |      |      |     | Γ |
| Mountain      | \$ 59,062.50 |     |      |      |     |   |
| Pacific       | \$ 66,875.00 |     |      |      |     |   |
| South         | \$ 60,000.00 |     |      |      |     |   |
| Southwest     | \$ 61,956.52 |     |      |      |     |   |
| Australia     | \$ 49,833.33 |     |      |      |     |   |
| Canada        | \$ 64,318.18 |     |      |      |     |   |
| Great Britain | \$ 60,000.00 |     |      |      |     |   |
| Non-US        | \$ 30,090.36 |     |      |      |     |   |
| Overall       | \$ 54,793.53 |     |      |      |     |   |
|               |              | . 1 | <br> | <br> | · · |   |

#### **Trainer/Educator**

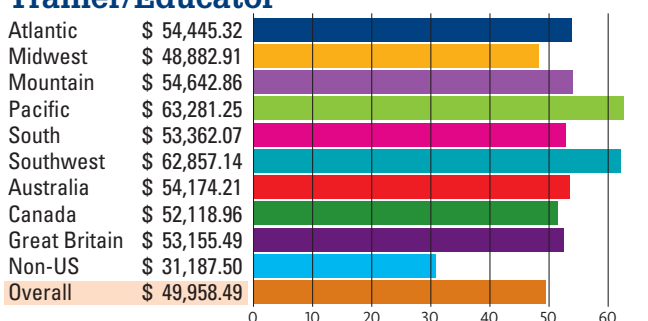

#### Programmer

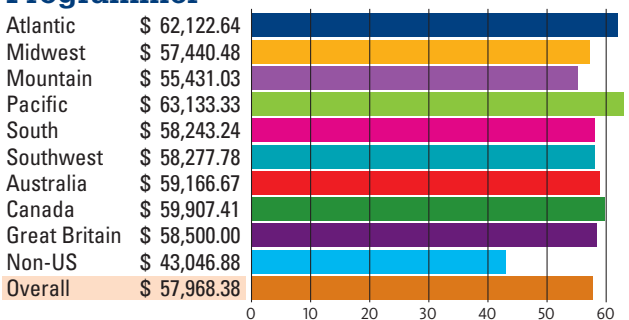

0

#### Drafter

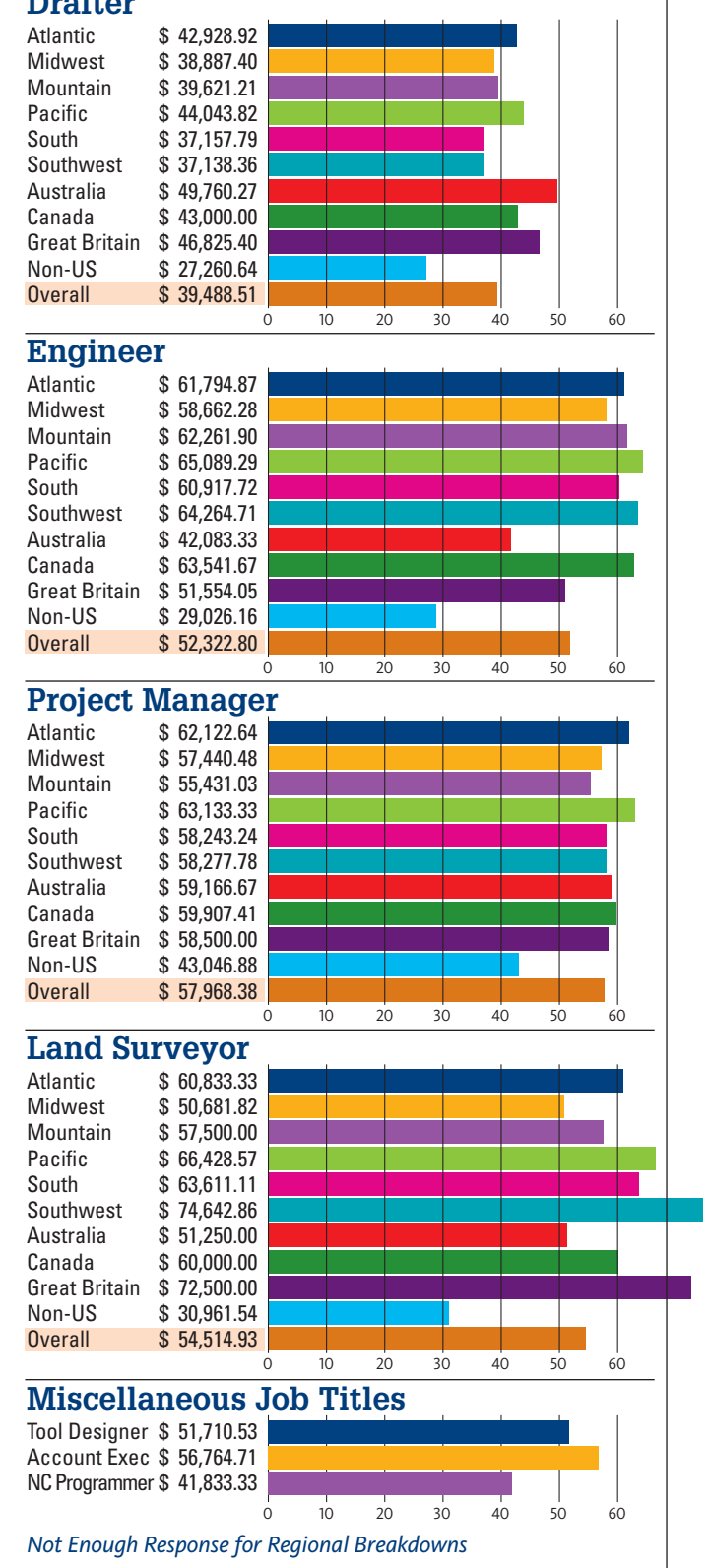

Additional information is available at augi.com/surveys.

#### AVERAGE SALARY BY INDUSTRY/REGION

This information pertains only to the top 10 disciplines.

60

60

60

#### Architecture

| Atlantic      | \$ 56,169.35 |     |     |     |     |      |
|---------------|--------------|-----|-----|-----|-----|------|
| Midwest       | \$ 49,037.36 |     |     |     |     |      |
| Mountain      | \$ 48,162.65 |     |     |     |     |      |
| Pacific       | \$ 54,964.66 |     |     |     |     |      |
| South         | \$ 50,887.10 |     |     |     |     |      |
| Southwest     | \$ 49,854.01 |     |     |     |     |      |
| Australia     | \$ 53,250.00 |     |     |     |     |      |
| Canada        | \$ 48,556.03 |     |     |     |     |      |
| Great Britain | \$ 59,179.69 |     |     |     |     |      |
| Non-US        | \$ 32,187.50 |     |     |     |     |      |
| Overall       | \$ 49,649.97 |     |     |     |     |      |
|               | (            | D 1 | 0 2 | 0 3 | 0 4 | 0 50 |

#### Manufacturing

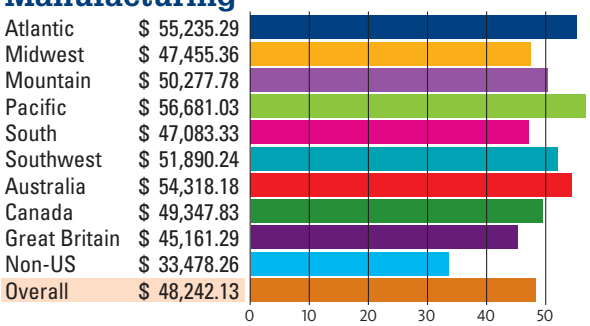

#### **Mechanical (HVAC)**

| Atlantic      | \$ 53,541.67 |     |     |     |     |     |   |
|---------------|--------------|-----|-----|-----|-----|-----|---|
| Midwest       | \$ 47,698.02 |     |     |     |     |     |   |
| Mountain      | \$ 47,857.14 |     |     |     |     |     |   |
| Pacific       | \$ 56,020.41 |     |     |     |     |     |   |
| South         | \$ 51,642.86 |     |     |     |     |     |   |
| Southwest     | \$ 61,875.00 |     |     |     |     |     |   |
| Australia     | \$ 54,807.69 |     |     |     |     |     |   |
| Canada        | \$ 51,011.90 |     |     |     |     |     |   |
| Great Britain | \$ 51,304.35 |     |     |     |     |     |   |
| Non-US        | \$ 33,900.00 |     |     |     |     |     |   |
| Overall       | \$ 48,989.13 |     |     |     |     |     |   |
|               | (            | ) 1 | 0 2 | 0 3 | 0 4 | 0 5 | 0 |

#### Government

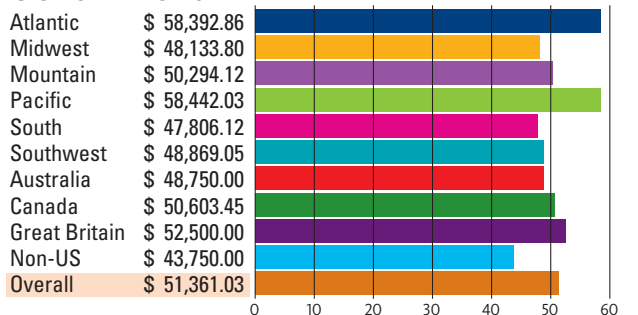

#### CAD

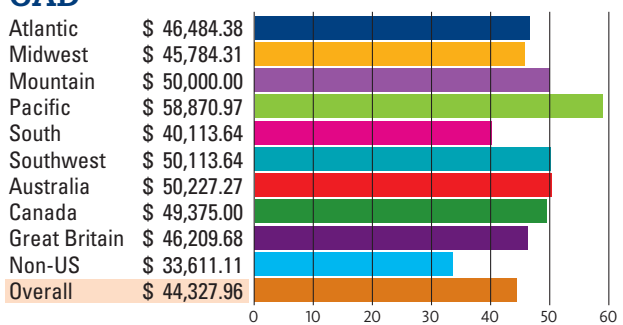

#### **Civil/GIS**

| Atlantic      | \$ 52,729.73 |     |     |    |      |      |   |
|---------------|--------------|-----|-----|----|------|------|---|
| Midwest       | \$ 48,277.31 |     |     |    |      |      |   |
| Mountain      | \$ 50,617.98 |     |     |    |      |      |   |
| Pacific       | \$ 58,411.02 |     |     |    |      |      |   |
| South         | \$ 49,882.94 |     |     |    |      |      |   |
| Southwest     | \$ 52,562.81 |     |     |    |      |      |   |
| Australia     | \$ 52,685.19 |     |     |    |      |      |   |
| Canada        | \$ 51,730.77 |     |     |    |      | 1    |   |
| Great Britain | \$ 51,730.77 |     |     |    |      | 1    |   |
| Non-US        | \$ 28,061.80 |     |     |    |      |      |   |
| Overall       | \$ 50,484.75 |     |     |    |      |      |   |
|               | (            | 0 1 | 0 2 | 20 | 30 4 | 10 5 | 0 |

#### Construction

| Atlantic      | \$ 53,867.92 |     |     |     |     |      |   |    |
|---------------|--------------|-----|-----|-----|-----|------|---|----|
| Midwest       | \$ 53,750.00 |     |     |     |     |      |   |    |
| Mountain      | \$ 49,900.00 |     |     |     |     |      |   |    |
| Pacific       | \$ 57,112.68 |     |     |     |     |      |   |    |
| South         | \$ 53,278.69 |     |     |     |     |      |   |    |
| Southwest     | \$ 48,313.95 |     |     |     |     |      |   |    |
| Australia     | \$ 47,333.33 |     |     |     |     |      |   |    |
| Canada        | \$ 53,916.67 |     |     |     |     |      |   |    |
| Great Britain | \$ 61,406.25 |     |     |     |     |      |   |    |
| Non-US        | \$ 32,809.28 |     |     |     |     |      |   |    |
| Overall       | \$ 49,853.23 |     |     |     |     |      |   |    |
|               | (            | D 1 | 0 2 | 0 3 | 0 4 | .0 5 | 0 | 60 |

#### Structural

| Atlantic      | \$ 57,500.00 |     |     |     |     |     |      |
|---------------|--------------|-----|-----|-----|-----|-----|------|
| Midwest       | \$ 48,522.73 |     |     |     |     |     |      |
| Mountain      | \$ 54,666.67 |     |     |     |     |     |      |
| Pacific       | \$ 58,245.61 |     |     |     |     |     |      |
| South         | \$ 51,272.73 |     |     |     |     |     |      |
| Southwest     | \$ 53,055.56 |     |     |     |     |     |      |
| Australia     | \$ 55,000.00 |     |     |     |     |     |      |
| Canada        | \$ 55,083.33 |     |     |     |     |     |      |
| Great Britain | \$ 52,500.00 |     |     |     |     |     |      |
| Non-US        | \$ 34,342.11 |     |     |     |     |     | LI   |
| Overall       | \$ 51,681.03 |     |     |     |     |     |      |
|               | (            | ) 1 | 0 2 | 0 3 | 0 4 | 0 5 | 0 60 |

#### Electrical/Electronic

|               |              |     |     |     | 1   |     |     |
|---------------|--------------|-----|-----|-----|-----|-----|-----|
| Atlantic      | \$ 52,743.90 |     |     |     |     |     |     |
| Midwest       | \$ 48,894.23 |     |     |     |     |     |     |
| Mountain      | \$ 48,173.08 |     |     |     |     |     |     |
| Pacific       | \$ 53,584.91 |     |     |     |     |     |     |
| South         | \$ 49,750.00 |     |     |     |     |     |     |
| Southwest     | \$ 45,403.23 |     |     |     |     |     |     |
| Australia     | \$ 35,000.00 |     |     |     |     |     |     |
| Canada        | \$ 54,239.13 |     |     |     |     |     |     |
| Great Britain | \$ 45,000.00 |     |     |     |     |     |     |
| Non-US        | \$ 31,000.00 |     |     |     |     |     |     |
| Overall       | \$ 48,059.11 |     |     |     |     |     |     |
|               | (            | D 1 | 0 2 | 0 3 | 0 4 | 0 5 | 0 6 |

#### **Facilities Management**

| Atlantic      | \$49,913.79 | Ē |    |     |      |     |    |    |    |
|---------------|-------------|---|----|-----|------|-----|----|----|----|
| Midwest       | \$50,555.56 |   |    |     |      |     |    |    |    |
| Mountain      | \$54,166.67 |   |    |     |      |     |    |    |    |
| Pacific       | \$58,928.57 |   |    |     |      |     |    |    |    |
| South         | \$46,447.37 |   |    |     |      |     |    |    |    |
| Southwest     | \$54,423.08 |   |    |     |      |     |    |    |    |
| Australia     | \$54,166.67 |   |    |     |      |     |    |    |    |
| Canada        | \$61,388.89 |   |    |     |      |     |    |    |    |
| Great Britain | \$56,250.00 |   |    |     |      |     |    |    |    |
| Non-US        | \$43,269.23 |   |    |     |      |     |    |    |    |
| Overall       | \$51,978.53 |   |    |     |      |     |    |    |    |
|               |             | ò | 10 | D 2 | 20 3 | 0 4 | 10 | 50 | 60 |

www.AUGI.com

#### **AVERAGE SALARY BY MAJOR FACTORS**

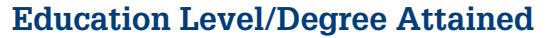

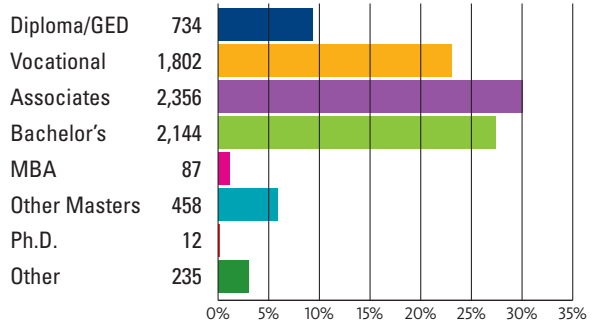

#### **Average Pay Per Gender**

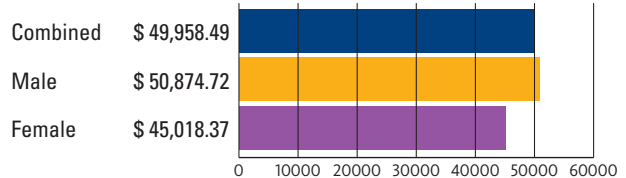

This is an 11.5% difference, a slight improvement over the 12.6% difference in 2005.

#### **Average Pay By Education Level**

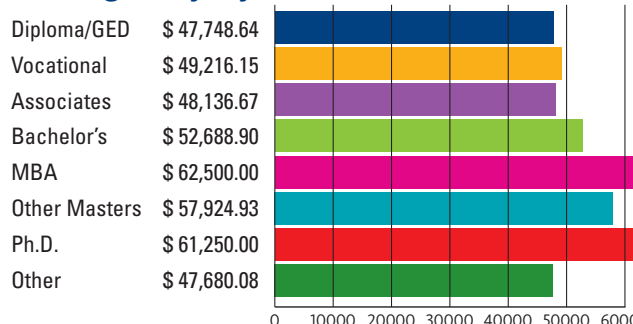

10000 20000 30000 40000 50000 60000

#### **Feelings of Job Satisfaction**

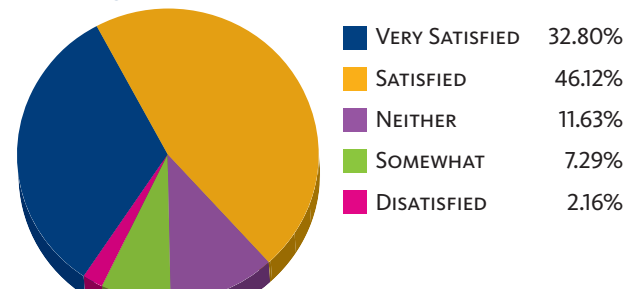

#### **Feelings of Job Security**

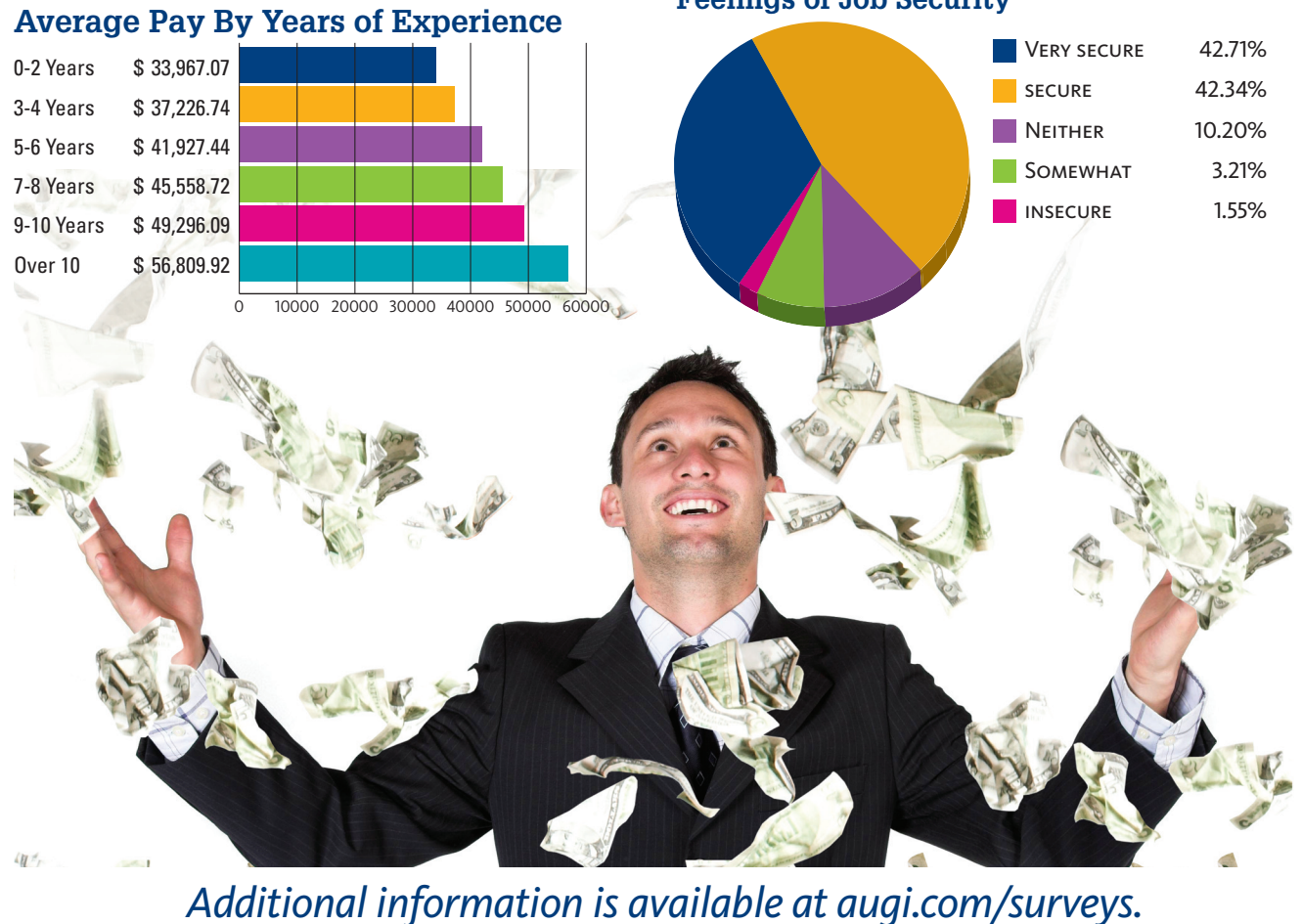

lan/Feb 2007

#### REVIT

# Sign on the Hidden Line Linework Display Controls in Revit

#### Editor's Note:

This is being written before the turn of the year into 2007. Anticipation is starting to build over the upcoming Autodesk® Revit<sup>®</sup> Building Release 10, and there is much curiosity about the new Revit Systems 2. Revit continues to expand its user base worldwide—the question posed by slow adopters is changing from "Why should I?" to "How do I?" Reasons for delaying a good look at the Revit platform are getting weaker by the month. –Chris Fox, AUGI Revit Editor

#### **Linework in Revit**

One of the big issues for drafters and designers who move to the Revit platform is controlling the display of objects and lines. Savvy drafters will quickly find the line styles and lineweight dialogs under the Settings menu, but those settings alone will not be enough for complete control. Without layers to manipulate, you need to understand the role of object properties and view controls. It's hard to overstate the importance of understanding view properties and visibility controls per view.

The standard view control dialogs, object properties dialogs, and settings dialogs contain most of what you need in order to make Revit display your project the way you want. Other tools and controls help you tweak your display.

#### **Plan views**

Walls in plan views display according to a complex interaction between the properties of the walls and the views. Walls in Revit Building 9.1 display a gray fill pattern bound by thick lines when the view is set to Coarse Detail Level and the walls are cut in the view. This gray pattern is defined in the wall type properties as the Coarse Scale Fill Pattern. If the wall is a complex type, line patterns representing interior structure will display at Medium and Fine levels of detail. These patterns correspond to materials definitions applied to the wall structure. The wrap, or precedence of one pattern over another at openings and wall ends, is set in the wall properties.

The Cut Plane height from the floor plan level is defined in the View Range section of the View Properties and determines whether wall lines are cut or projected. The Visibility Graphics dialog controls the thickness

of the boundary lines in coordination with line type and thickness settings. The phase properties of the wall, phase of the view, and phase filter applied to the view also affect display of the wall lines and fill pattern. That's nearly a dozen controls in five dialogs you may have to search to specify the appearance you want for a given wall segment.

Once you have found your way around

the properties of the object and views you need to adjust, further manipulation of line appearance will bring other tools into play. The Wall Join tool allows you to cycle through wrapping options at the complicated wall intersections that always seem to crop up. The Linework control on the Toolbar specifies linetype overrides per element per view. You can also sketch Detail (drafted) lines and fill patterns on any view when the controls for a modeled object just won't do what you need.

One common issue in residential design is showing the outline of the roof in the floor plan of the level below the roof. How do you accomplish this without tracing lines that are disassociated from the actual roof?

First, you can make any level of your model visible in any plan view by use of the Underlay property of the plan view you are in currently. Make the Roof level of your model the underlay for the level below, where you wish to display the roof outline. Use the Visibility dialog to clear the display of the roof surface pattern and set the roof display to the Hidden or Overhead linetype. If there are ridges or hips/valleys in the roof, use the Linework tool set to Invisible lines to remove those from the view. If you move a wall, the roof outline will follow the changes without further intervention.

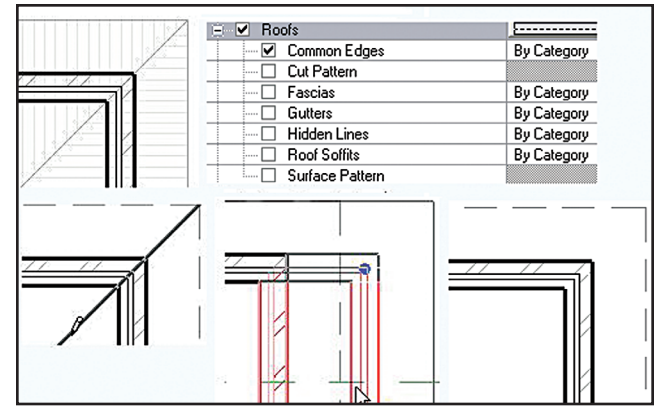

Figure 1 – Left to Right, Top to Bottom: Roof shown as underlay, surface pattern cleared, Overhead and Invisible linework applied, a wall stretched, the roof outline adjusts.

#### **Elevations**

Revit's elevation views are 3D in that they have depth that can be defined by the user. The far clip plane of the view can be active or not, and, when active, is easy to adjust. Plan views have a clip plane and a depth plane, with elements between the two planes displayed in a line style called Beyond. Elevations lack this additional display characteristic. Can elevations indicate depth somehow? This is a popular question at implementation workshops.

A control that needs a little digging to find is the silhouette override, in the Advanced Model Graphics section of View Properties (also found by clicking the Shadow On/Off control on the View Control Bar at the bottom of the drawing area).

By checking Override Silhouettes, as shown in Figure 2, you can apply a line style to object edges in an elevation. Set silhouettes to Wide Lines and use the Linework control set to Beyond on building, door, and window edges that are a certain distance from the elevation plane, and your elevation will soon give an indication of depth. If desired, create

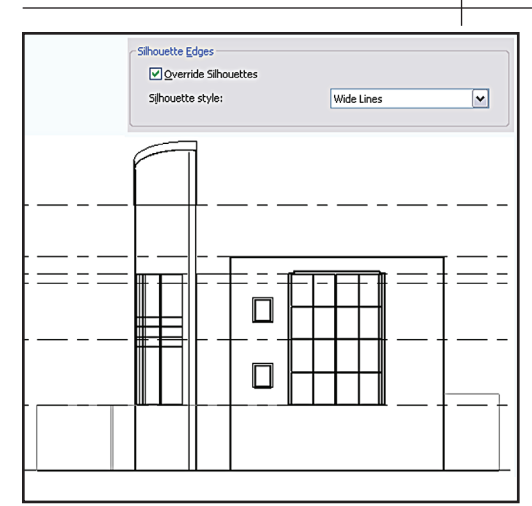

Figure 2 – The Silhouette Override in Advanced Model Graphics, and an Elevation with three linestyles to indicate depth.

a new halftone linetype for elements even farther away.

Another requested change to default elevation involves the display of topo surfaces. When a topo surface has been created to show sloping terrain, certain display standards do not show the cut pattern of earth below the ground line and do represent the ground line in elevation with a heavy line. The Visibility Graphics dialog does not provide a way to turn off the section display of the cut pattern. The Site Settings dialog, found on the Settings menu, has an area for

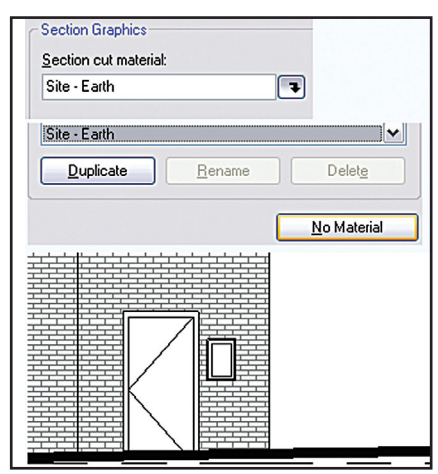

Figure 3 – Use the Site Settings dialog along with the Visibility Graphics controls to remove the earth pattern from a toposurface in elevation views.

Section Graphics that allows you to specify a pattern (or no pattern) for a cut toposurface. Then use the Visibility Graphics dialog to override the default line weight for the Cut Line Style of the toposurface and you can adjust the appearance of the ground line as you wish in elevations. If you need to see earth in section views of the same toposurface, you will have to create filled patterns (hatches). Personally, having done that for years with AutoCAD<sup>®</sup>, I consider this the lesser of two evils to creating a masking blank filled pattern in all elevations. It would be good if Revit could devise a by-view control of the cut pattern of toposurfaces.

#### Dig for the display

Understanding Revit's mechanisms for control of linework in plan, elevation, and section views is crucial for effective, quick creation of views that look the way you like. Not all the controls are contained in the View Properties dialog or the Visibility Graphics. Keep looking around and you may be surprised at what you find!

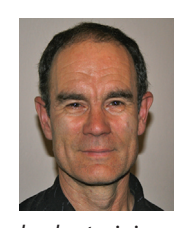

Chris Fox is the Revit editor for AUGIWorld, and has written numerous articles on Revit Building and now Revit Systems. Chris recently moved from the US to Australia, where he

leads training classes in AutoCAD and Revit through corporate, collegiate, and technical school contacts. Contact him at lcfox@archimagecad.com.

a supplier who

For starters,

knows what

CAD means.

When it comes to CAD supplies, we know what you're looking for.

Seven distribution centers nationwide O Next business day shipping Easy online ordering

For quick and easy CAD-related orders, go with a supplier who knows their cursor from their chamfer. Call MasterGraphics.

We have more than 3,000 products, from bond paper, toner, and inkjet cartridges for all brands of printers and plotters including Xerox, HP and Océ, to quality drafting supplies and furniture. Trust us to understand your needs. Your equipment. And most importantly, your language. To order, visit our online store at **www.masterg.com/augi** or call **(800) 873.7238** today.

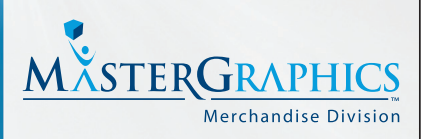

MasterGraphics | Single Source. Endless Possibilities.™

(800) 873.7238 • www.masterg.com/augi

# **AUGI Says Thanks!**

AUGI would like to recognize the following writers for their contributions to AUGIWorld magazine in 2006. These talented and committed volunteers have enlightened, informed, and entertained readers. Thank you for sharing your expertise with your fellow AUGI members!

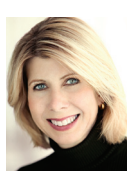

Lynn Allen Novato, CA USA AUGI member since 2001

Lee Ambrosius

AUGI member since 2000

USA

Shaun Bryant

Scott Davis

Farnham, Surrey

USA

Norman Dixon

Centreville, VA

Canada

Christopher Fox

Springwater, NY

AUGI member since 2000

AUGI member since 2002

AUGI member since 2005

De Pere, WI

USA

James J. Balding

Newport Beach, CA

UK

Rancho Cucamonga, CA

AUGI member since 2003

USA

Dwayne D. Ellis

Windsor, Ontario

USA

AUGI member since 2000

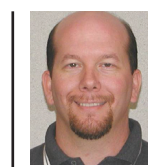

**David Harrington** Tampa, FL USA AUGI member since 2000

Melinda Heavrin Lousiville, KY USA AUGI member since 2005

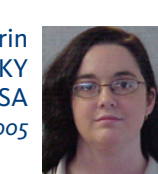

**David Keener** Sidney, OH AUGI member since 2000

Mark M. Kiker Ontario, CA USA AUGI member since 2000

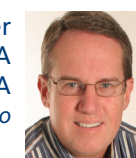

David Kingsley Highlands Ranch, CO USA AUGI member since 2000

Fernando Malard **Belo Horizonte** Brazil AUGI member since 2000

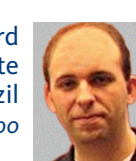

Andra Marguardt Mandan, ND USA AUGI member since 2001

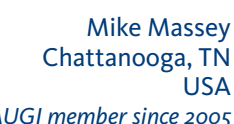

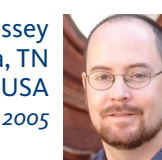

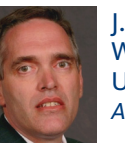

J. D. Mather AUGI member since 2000

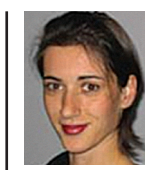

Velina Mirincheva Evanston, IL USA AUGI member since 2002

Matt Murphy Boston, MA USA AUGI member since 2001

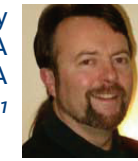

USA

**Mike Partenheimer** Rancho Cucamonga, CA

AUGI member since 2000

Melanie (Stone) Perry St Louis, MO USA AUGI member since 2001

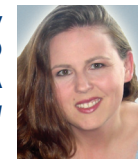

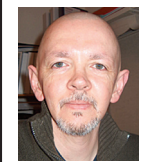

**Kirby Reycraft** Halifax, NS USA AUGI member since 2001

**Todd Shackelford** Omaha, NE USA AUGI member since 2002

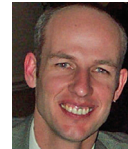

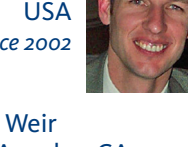

Tom Weir Los Angeles, CA USA AUGI member since 2002

**Eric Wing** Syracuse, NY **USA** 

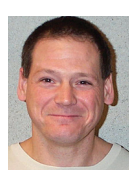

AUGI member since 2003

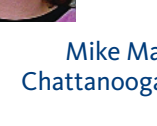

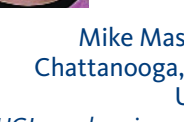

Chattanooga, TN AUGI member since 2005

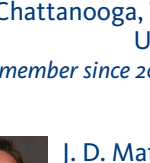

Williamsport, PA USA

AUGI member since 2003

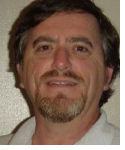

USA

#### **PDF and DWF Solutions for** Architects and Engineers

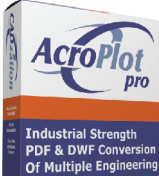

#### **AcroPlot Pro** Batch convert multiple formats to PDF & DWF

File Formats  AcroPlot Pro is the ultimate solution for converting AutoCAD® DWG files to PDF and DWF. AcroPlot Pro gives CAD Users all the additional settings and controls they need to create high quality PDF and DWF files.

- Batch Conversion of files to PDF, DWF, or image formats. >
- > Convert DWG, PLT, TIFF, CALS, GP4, DOC, XLS, and more.

Dzation

- Includes a high quality Windows ® printer driver for creating PDF's from any Windows program
- "Lines Merge" support creates PDF or DWF files that view and print > exactly as they would from AutoCAD.
- Automatically create bookmarks and file names using block > attributes, layout or source file names.
- PDF enable your entire company for a fraction of the cost of the leading competitor.

| Wilhome.dwg<br>converted to PDF at<br>300 DPI    |
|--------------------------------------------------|
| AutoCAD® 2007                                    |
| (485 kb)<br>Acrobat <sup>®</sup> 7.0<br>(214 kb) |
| AcroPlot Pro <sup>™</sup><br>(137 kb)            |
| AcroPlot Pro croates smaller PDE files           |

croPlot Pro creates smaller PDF files compared to the leading competition.

"We made AcroPlot Pro our standard utility as a replacement for Acrobat Writer on every workstation. Our CAD users enjoy the batch processing for DWG files and the fast conversion. Also the PDF file sizes are a lot smaller compared to other products. We found AcroPlot Pro an excellent product for it's price and it's capabilities."

Jimmy Nguyen **Corporate CAD & IT Manager** Kimley-Horn and Associates, Inc.

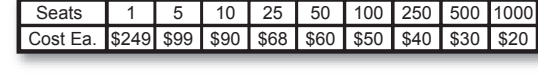

**AcroPlot Repro** The perfect plotting tool for PDF & DWF files

AcroPlot Repro converts PDF, DWF and PLT files to high quality TIFF files for plotting. It can be used as a direct replacement for the Ghostscript utility within many software applications like Océ Repro Desk<sup>®</sup>, KIP Powerprint<sup>®</sup>, and XES.

- A direct replacement for Ghostscript in applications like Océ Repro Desk ®, KIP PowerPrint ®, or other reprographic software.
- Use as a standalone application with a simple intuitive user > interface.
- Process jobs at 100 to 800 true dpi with advanced settings for > dithering patterns, density, and contrast.
- Make PDF and DWF files plot the way you want with higher quality.
- > Faster processing of large format PDF files that contain "lines merge" transparencies.
- > Automatic sheet rotation and the ability to modify output sheet size without sacrificing quality.

CADzatio

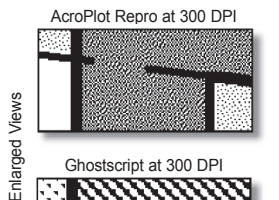

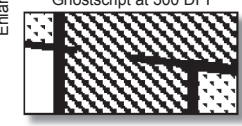

AcroPlot Repro creates higher quality print output from PDF & DWF.

"We replaced ghostscript on all our Oce 9800 plotters running Repro Desk with AcroPlot Repro which now makes it possible to print PDF files at higher quality. We also use it on all our other plotters or just to batch convert PDF files to TIFF. AcroPlot Repro is easy for our production staff to use, quick to install, and gives us additional options for PDF and DWF plotting that our clients need."

John E. Scalia, President AA Blueprint Company, Inc.

Visit www.CADzation.com to download a full working trial version today!

Plot Pro and AcroPlot Repro are trademarks of

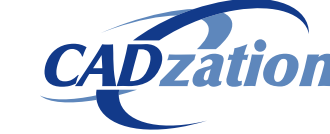

Corporate Headquarters USA 518 South Route 31 Suite 200 McHenry, IL 60050 847.973.9460 Phone 866.845.6881 US Toll Free http://www.cadzation.com

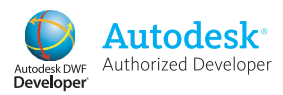

red and or Crucesion: AutocAD, Autobass, and DWF are registered and or trademarks of Autodesk, Inc. MS, Windows is a registered trademark of Microsoft Corporation. Acrobat is is a registered trademark of Adobe, Inc. All other brand names, pr or trademarks are property of their respective owners. Copyright © 2006 CADzation. All r

#### AUTOCAD

# Selecting Objects via AutoLISP

In AutoCAD<sup>®</sup>, generally you find yourself doing three different types of tasks as you work with a drawing: 1) Create objects; 2) Modify objects; and 3) Navigate the drawing. One of the things that many people overlook when modifying objects is the ability to use the QSELECT and FILTER commands to select the objects with which you want to work. AutoLISP allows you to do the same thing with your custom routines to select the desired objects.

The function SSGET allows you to select objects just as you can using many of the modify commands in AutoCAD. However, one of the most powerful features of the SSGET function is the ability to control exactly which objects are selected. Using a filter with SSGET allows you to create a routine that can count or add up specific types of objects on certain layers.

#### SSGET modes

The SSGET function supports many different modes that allow you to control how objects are selected in the drawing. Just as when you are prompted by AutoCAD for objects, you can select all objects in the drawing or select objects using the fence option with a list of points to select all objects along the fence line. The following is a listing of the modes supported by the SSGET function; admittedly, some are more useful than others based on how your custom routine needs to select objects.

| Mode | Description                                        |
|------|----------------------------------------------------|
| С    | Crossing selection                                 |
| СР   | Crossing polygon selection                         |
| F    | Fence selection                                    |
| I    | Implied selection                                  |
| L    | Selects last entity created in the current display |
| Р    | Previous selection                                 |
| W    | Window selection                                   |
| WP   | Window polygon selection                           |
| Х    | Select all                                         |
| :D   | Allow duplicates                                   |
| :E   | Select only objects within pickbox                 |
| :N   | Retrieves additional information on owner          |
| :S   | Force single selection                             |
| :U   | Enables subentity (face or edge) selection         |
| :V   | Disables subentity selection                       |

Some of the modes require additional points or point lists for them to work, including the modes C, CP, F, W, and WP. The modes F, CP, and WP require a list of points in order to be used. Below are a few basic examples of using the SSGET function with different modes.

;; Allows the user to specify how objects are selected (setq SS (ssget))

;; Selects the last visible object in the drawing window that was created

(setq SS (ssget "\_L"))

;; Selects all objects using a window selection between the coordinates 0,0 and 5,5 (setq pt1 '(0 0) pt2 '(5 5)) (setq SS (ssget "\_W" pt1 pt2))

;; Selects all objects along the specified path with a fence selection

(setq ptlist '((0 0)(5 5)(7 5)(0 3)) (setq SS (ssget "\_F" ptlist))

#### **Filtering objects with SSGET**

Being able to filter objects when using SSGET is where the real power lies for your custom routines, because you can fine-tune the routine to work only with specific objects that have specific properties. SSGET uses DXF codes and logical group codes to create the necessary filter list. The DXF code 0 represents the object type that you want to filter for, and other DXF codes allow you to narrow your search for an object with a specific property, such as color or radius. For information on DXF codes, refer to the DXF Reference in the Developer Help found in the Online Help system of AutoCAD. To access the Developer Help file, click Help>Additional Resources>Developer Help.

Below is a basic example of using the filter with SSGET.

#### ;; Allows the user to select only line objects (setq SS (ssget (list (cons 0 "LINE"))))

Logical group codes allow you to select multiple types of objects, or you can filter on a number of different properties at a time. Below are the four different logical group values that you can use.

| Group Value              | Description                                                                                                    |
|--------------------------|----------------------------------------------------------------------------------------------------|
| " <and" "and="">"</and"> | All values must be part of the object being tested in order to be selected                                                               |
| " <or" "or="">"</or">    | One or more values must be part of the object being tested in order to be selected                                                       |
| " <xor" "xor="">"</xor"> | One or more values must be part of the object<br>being tested in order to be selected, but both<br>values can't be valid with the object |
| " <not" "not="">"</not"> | All objects but the one with the matching value is selected                                                                              |

Below are a few examples of using logical group values with SS-GET.

;; Selects arcs that are on the layer Obj or Obj2 (setq SS (ssget (list (cons 0 "ARC")(cons -4 "<OR")(cons 8 "Obj") (cons 8 "Obj2") (cons -4 "OR>"))))

;; Selects the blocks with the name DOOR30 on layer A-Walls-Doors

(setq SS (ssget (list (cons 0 "INSERT")(cons -4 "<AND")(cons 2 "DOOR30") (cons 8 "A-Walls-Doors") (cons -4 "AND>"))))

#### **Counting circles**

Creating hole charts, schedules in a drawing, or even a listing of the parts in a drawing can require some manual counting at times because AutoCAD doesn't support every possible way to count objects, with the exception of the Attribute Extraction Wizard. The routine below is a basic example of looking for circles in a drawing between a radius of 0.75 and 0.9875. Once the objects have been selected and counted, two text objects are created based on a user-specified point in the drawing. To test the routine, create a new drawing and draw some circles with different radii that are smaller than 0.75 and 0.9875.

```
;; Count up the circles within the range of 0.75 and 0.9875
(defun c:Circ-Count ( / SS SS-FILTER SS-CNT LOOP-CNT SS-EN SS-GOOD)
 ;; Filter on circles only
 (if (setq ss (ssget (list (cons 0 "CIRCLE"))))
  (progn
    ;; Initialize the default variables
    (setq SS-CNT (sslength ss)
        LOOP-CNT 0
           SS-GOOD 0
    ;; Loop through the selected objects
    (while (< LOOP-CNT SS-CNT)
     ;; Get the next object
     (setq SS-EN (entget (ssname ss LOOP-CNT)))
     :: Determine if the selected circle falls into the defined range
         (if (and (<= 0.75 (cdr (assoc 40 SS-EN)))
                   (>= 0.9875 (cdr (assoc 40 SS-EN)))
       )
      ;; Add one to the valid counter
          (setq SS-GOOD (1+ SS-GOOD))
         )
     ;; Add one to the loop counter
         (setq LOOP-CNT (1+ LOOP-CNT))
```

;; Two lines of text are displayed that present information about the objects selected

(command ".\_text" (getpoint) 2 0 (strcat "Circles selected: " (itoa SS-CNT))) (command ".\_text" (list (car (getvar "lastpoint")) (- (cadr (getvar "lastpoint")) 3)) 2 0 (strcat "Valid circles selected: " (itoa SS-GOOD))) )

;; Prompt is displayed when no circle objects are selected (prompt "\nNo circles selected.")

#### Conclusion

Custom commands that allow you to work with uniquely identified objects provide for some performance benefits when trying to modify objects or collect information about objects in the drawing. Filtering on specific object types and properties allows you to ensure that your custom routines work correctly and provide a way to fine-tune your object selection. Once you have the desired objects selected, you can do a number of things—from counting objects to manipulating objects—with the commands in AutoCAD.

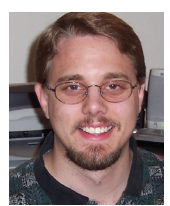

Lee Ambrosius is the owner and operator of HyperPics, LLC an AutoCAD Consulting/Training company located in Wisconsin, USA. He specializes in AutoCAD Customization/Programming and uses AutoCAD 2004 through 2007, along with some of the AutoCAD based vertical products. He is the co-author of the book AutoCAD & AutoCAD LT All-in-One Desk Reference For Dummies (based on AutoCAD 2007). Lee can be reached via e-mail at lee ambrosius@hyperpics.com; other contact information can be found on

his Website at http://www.hyperpics.com or his Blog at http://hyperpics.blogs.com.

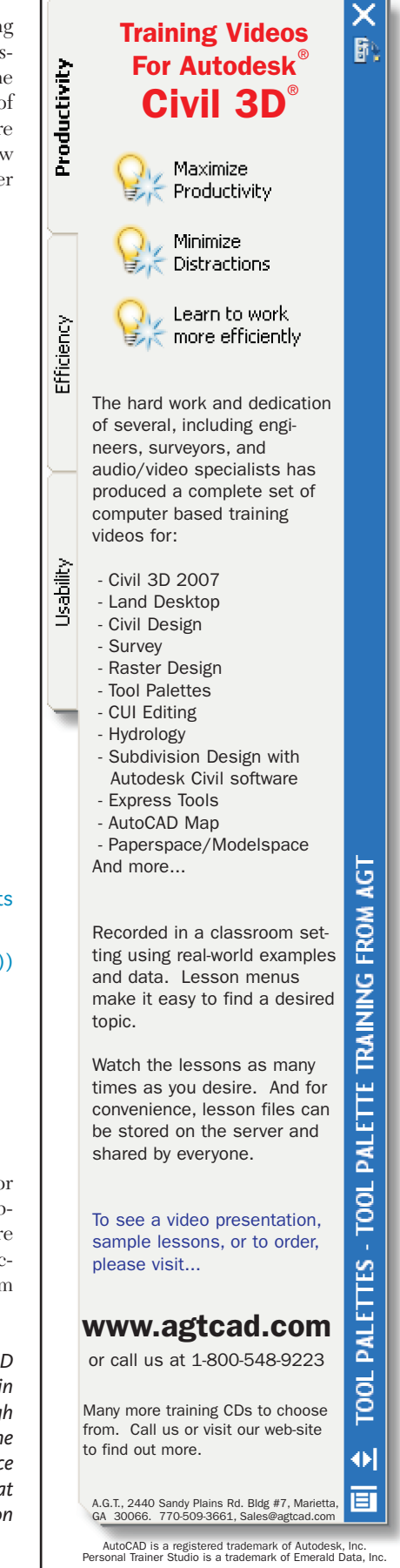

#### ARCHITECTURAL DESKTOP

# Get Creative with Dynamic Blocks!

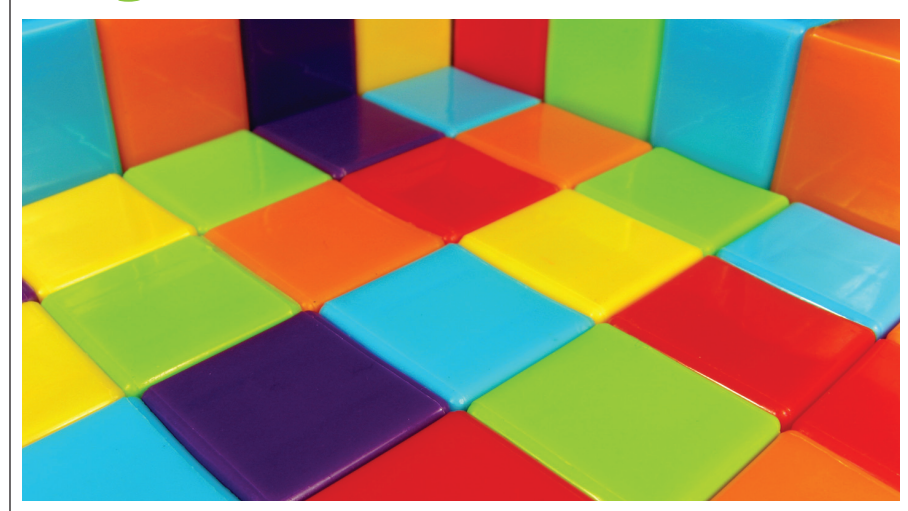

Dynamic blocks, ever since they appeared in AutoCAD<sup>®</sup> 2006 series products, have added the much-needed intelligence and flexibility to regular blocks and have proven revolutionary to our continuous goals: saving time and increasing production.

Their controls (parameters and actions) allow us to modify individual components while preserving the overall block structure. Now, instead of having to insert a 2-seat table, a 4-seat table, and a 12-seat table, we can simply insert the same block every time, modifying its controls (parameters and actions) to result in the desired number of seats. The varied controls that compose a dynamic block allow us to change conditions such as the number of seats, the dimensions of the table, its position and alignment.

Moreover, certain controls can be combined, so that changes to one condition result in changes to another one. Therefore, a 2-seat table can be transformed into a 12seat table with one click, not only adding 10 seats, but also changing the dimensions of the table as well.

This ability to combine several variations of the same design element into a single, easily modified block has truly changed the way we think of blocks and has drastically decreased the size of our block libraries. Moreover, as with many features in Autodesk<sup>®</sup> Architectural Desktop (ADT), we are continuously inventing creative ways for application.

# What dynamic blocks can (and cannot) do

Certainly, dynamic blocks have caused quite a bit of excitement among users and have boosted productivity to yet another level. The ability, for instance, to stretch a picket fence just by dragging the grip and have the posts array to the desired length of the fence, is surely preferable to the execution of ARRAY or COPY commands, where you end up with each post being a separate entity.

It seems that the applications of dynamic blocks are endless; however, there are some limitations. Being an AutoCAD feature, dynamic blocks do not work with AEC elements or Multi-View Blocks. Basically, one needs to assume that an already dynamic AEC object cannot be made more dynamic through this new feature. Rather, a combination of two-dimensional static elements can be combined and made into an interactive dynamic ensemble of entities-a dynamic block. Surely, in the near future one hopes to see 3D dynamic blocks or Multi-View dynamic blocks. But until then, let's look at some indispensable applications of the currently available dynamic blocks.

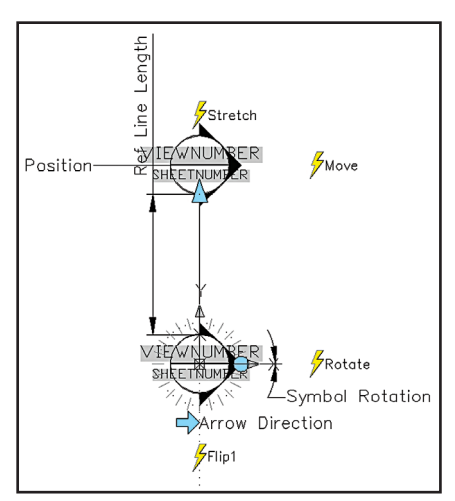

*Figure 1: Converting Callouts to Dynamic Blocks.* 

#### Callouts

Ever since I created the first dynamic callout, I'm convinced that this is one of the best applications of dynamic blocks. Callouts are a great feature in Project Navigator, but their limitation is that upon insertion, they remain as separate entities. Very often, one needs to adjust the length of a title block line or to stretch one of the section marks just so it misses a dimension, or to reverse it so it points in the opposite direction. All of these error-prone actions can be easily combined in one dynamic block, saving time and decreasing chances for error.

The example in Figure 1 shows a twosided section mark that is being transformed into a dynamic callout. This procedure actually follows an out-of-the-box dynamic block sample for a section mark, but has been modified to include fields for the attribute definitions. With the parameters and actions added, you can stretch, rotate, move, and flip the mark to accommodate any condition (Figure 2, Figure 3, and Figure 4).

www.AUGI.com

Idea: Quickly replace devastation with development.

# e Autodesk

 $\bigcirc$ 

88

A

FIB

#### When out to coast: do it f

 $\odot$ 

R

 $\odot$ 

#### Realized:

When India-based design group Inspiration set out to help rebuild the vast tsunami-ravaged coastal districts of Tamil Nadu, they had to do it fast. Employing local building materials such as bamboo and using Autodesk<sup>®</sup> Revit<sup>®</sup> Building software — Inspiration designed building information models and enabled the construction of 150 homes and civic structures, efficiently and sustainably. Through their work, they offered thousands of people more than relief, they offered hope.

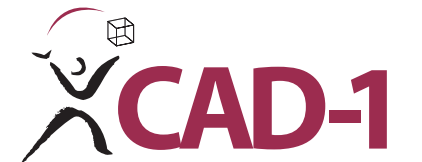

Call CAD-1 today to register for one of our free workshops or to receive a free trial of Autodesk Revit Building.

 $\bigcirc$ 

 $\bigcirc$ 

 $\bigcirc$ 

 $\bigcirc$ 

FIG

ETA

CAD-1 12130 N. Pennsylvania Street, #101 Thornton, CO 80241 www.cad-1.com info@cad-1.com sales: 303.427.2231 tech line: 303.217.5174

#### Autodesk

Authorized Value Added Reseller

Imagery acquired by Digital Globe. Autodesk and Revit are registered trademarks of Autodesk, Inc., in the USA and/or other countries. Autodesk reserves the right to alter product offerings and specifications at any time without notice, and is not responsible for typographical or graphical errors that may appear in this document. © 2006 Autodesk, Inc. All rights reserved.

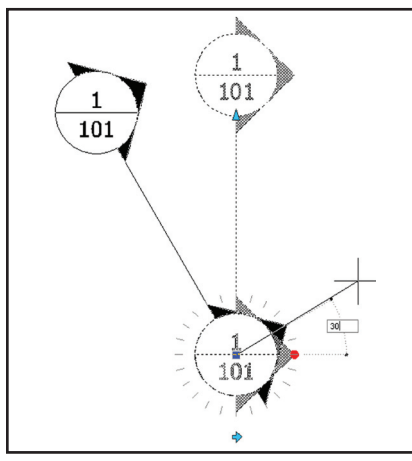

Figure 2: Rotate Action

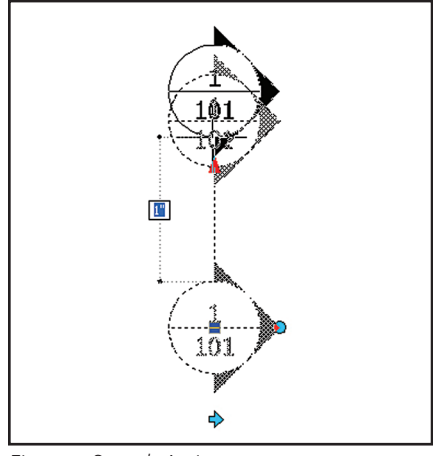

Figure 3: Stretch Action

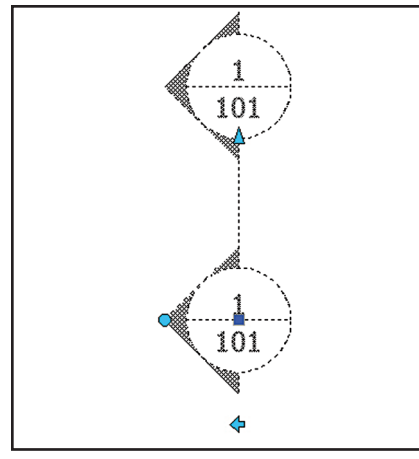

Figure 4: Flip Action

While this transformation seems flawless at first, there are some side effects. When callouts are transformed into dynamic blocks, they lose their link with the Project Navigator structure. They are simply inserted as blocks and do not follow the Place Callout Wizard where one naturally would select whether the section (as in this example) is being drawn within the same drawing or what the scale of the callout should be.

There is, however, a workaround. Once inserted, the new dynamic callouts can be linked back to Project Navigator simply by dragging them over the palette to attain their values. Therefore, one could still argue that dynamic callouts are a much cleaner solution. With some enthusiasm, one can combine almost all of them within a single block.

#### **Parking spaces**

Parking spaces are probably one of the most tedious linework items one needs to create. When curtain walls were introduced in ADT, some creative users had gone to great lengths to use their AEC capabilities in order to facilitate the drawing of parking spaces. That has been a very inventive application of curtain walls with its limitations. Using dynamic blocks, you can not only array the number of spaces desired, but also modify individual elements such as stretching the islands; moreover, you can add a field that counts the parking spaces, as well as choose from a list of parking space sizes. Parking spaces, or any other entity that is composed of array elements such as bathroom stalls and picket fences, are great examples of Stretch and Array actions in the dynamic block.

#### **Structural members**

Now you can list a major part of your structural member catalog within a list that is composed through the Lookup parameter of a dynamic block, thus modifying with one click the structural member kind on the screen.

Additionally, each member can have several of its components manually modified to create custom shapes and sizes. Notice all

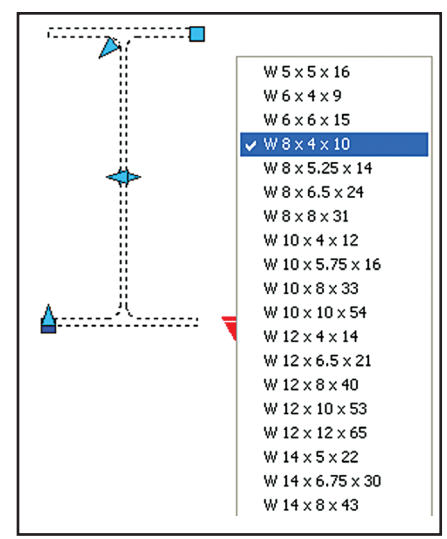

Figure 5: Lookup table for Structural Members

the arrow grips on the I-beam in Figure 5 that can be stretched out to increase or decrease the size of the individual elements.

#### North arrows

Several north arrows can also be combined into one block and, with the use of a Lookup table and visibility states, you can choose from various designs. A Rotation action is further needed to enable the arrow to point at a desired angle position.

#### **Bar scales**

These are great dynamic block candidates. One can choose from several scales within a list provided by the Lookup parameter and quickly adjust the bar scale of the drawing.

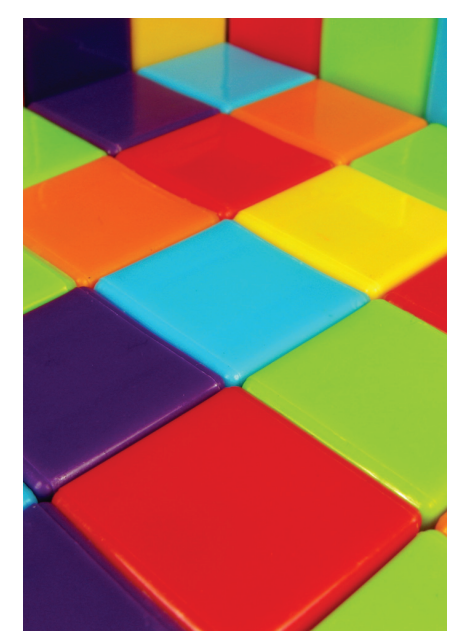

#### ...final notes

The capabilities of dynamic blocks are many, thus making it hard to evaluate all the possible applications. But whether it's a simple north arrow that has a rotation action or a complex foundation detail that combines all actions in the palette, the ability to have a block with an intelligent interdependency among its components achieves much-needed flexibility, downsizes our drawing libraries, and increased production while decreasing time and effort.

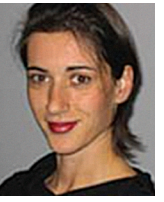

Velina Mirincheva works at studioVIM, an architectural and CAD consulting firm and has been an AutoCAD user for 8 years. She is an ADT 2005 Certified Expert. Velina can be

reached at vmirincheva@studiovim.com

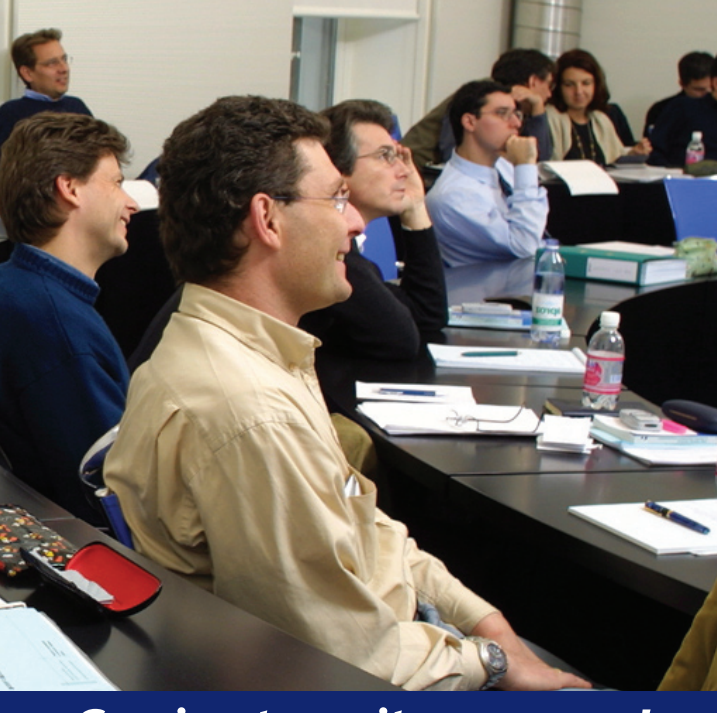

#### Coming to a city near you!

| Nashville                     |                  |
|-------------------------------|------------------|
| Seattle                       |                  |
| Bay Area, CA                  |                  |
| Copenhagen                    |                  |
| Boston                        |                  |
| Little Rock                   |                  |
| Atlanta                       |                  |
| Indianapolis                  |                  |
| Ottawa                        |                  |
| Mexico City                   |                  |
| Phoenix                       |                  |
| Dallas                        |                  |
| Charlotte                     |                  |
| Baltimore                     |                  |
| Татра                         |                  |
| Anaheim                       |                  |
| Houston                       |                  |
| Sao Paulo                     |                  |
| Omaha                         |                  |
| Denver                        |                  |
| Hawaii                        | 6/28             |
| Surrey, UK                    | (tentative) June |
| Melbourne, Australia          | (tentative) July |
| Detroit                       | 9/6              |
| Philadelphia                  |                  |
| St. Louis                     |                  |
| Paramus                       |                  |
| Chicago                       |                  |
| Jacksonville                  |                  |
| Milwaukee                     | 10/18            |
| St. Paul                      |                  |
| Portland                      |                  |
| Birmingham                    |                  |
| Vancouver                     |                  |
| Toronto                       |                  |
| Washington DC                 |                  |
| Cincinnati                    | 12/13            |
| Schedule is subject to change |                  |

# **AUGI CAD** Camp

Faster. Smarter. **More Productive.** 

# **Guaranteed!**

We guarantee that a day spent at an AUGI CAD Camp learning and networking event will teach you new techniques that will impact your productivity immediately. You'll learn best practices from leading instructors, then take your education even further through peer-to-peer networking.

Learning

Choose from 18 intense, Autodesk University-style classes designed to make a dramatic improvement in your productivity.

Networking

Connect with your peers and learn from their experiences.

Continuing Education

Earn credits toward your association's annual education requirement by taking approved AUGI CAD Camp courses.

Contest and Giveaways

Enter fun contests for prizes and receive loads of giveaways!

Located Near You

Join us at one of the many regional AUGI CAD Camp events, held in cities throughout the U.S., Canada, and abroad.

#### View details at www.CADCAMP.com

AUGI Autodesk User Group International

#### **3D MODELING**

# Jumping to 3ds Max 9

One of the major NO-NOs in the field of 3d is to use a new release of a program on a project before you've tested it. Normally, I wouldn't even mull over the idea of doing this and I even refrain from installing it altogether, just to avoid temptation. The latest release of 3ds Max<sup>®</sup>, however, was different. The new features and improvements were enough to justify taking the risk of jumping to 3ds Max 9.

#### mental ray

One of the very first things that excited me about the new release of 3ds Max 9 were the improvements made to mental ray. I've made a few diligent attempts in the past to learn how to use mental ray, but found it to be as easy as racing a dirt bike for the first time with one arm tied behind my back. The quality of the rendering has always been there, but the ease of use had been lacking...until now. All of you who have had experiences similar to mine should give mental ray another try. You won't regret it.

Mental ray sun and sky is a new solution to give the end user the ability to make accurate daylight scenarios. The daylight is achieved by two special photometric lights and an environment shader that all work in concert with one another. Sun and sky are a high-dynamic range photometric lighting system requiring that the Logarithmic Exposure control be turned on in the environment dialog. Since the skylight is a form of indirect light, Final Gather should also be enabled or the shadows produced will be very dark.

The methodology is simple. Select mental ray as the current renderer. Create a daylight system set to the desired location and time of day. In the sunlight dropdown, select mr Sun. In the skylight dropdown, select mr Sky and agree to place the mr Physical Sky map in the environment slot. That's it!

There are also parameters available that can be changed to make the necessary adjustments to the look of the rendering. Time and location will produce very different results as well as changing the haze val-

| S Render Scene: mente                                                                 | al ray Renderer            |                 |  |
|---------------------------------------------------------------------------------------|----------------------------|-----------------|--|
| Common                                                                                | Re                         | nderer          |  |
| Indirect Illumination                                                                 | Processing R               | lender Elements |  |
| r - Final Gather                                                                      |                            |                 |  |
| Preset: Low                                                                           |                            | -               |  |
| Basic Custo                                                                           | m                          |                 |  |
| Enable Final G                                                                        |                            |                 |  |
| Initial FG Point D Mediu                                                              | IW                         |                 |  |
| Rays per FG PoiVery                                                                   | High                       |                 |  |
| Interpolate Over Num.                                                                 | FG Points:                 | 30 🗘            |  |
| Diffuse Bounces 0                                                                     | Weight:                    | 1.0 🗘           |  |
| Final Gather Map                                                                      |                            |                 |  |
| 🗖 Read/Write File                                                                     | 🗖 Read Only (FG Fr         | reeze)          |  |
|                                                                                       |                            | X               |  |
| Advanced                                                                              |                            |                 |  |
| Noise Filtering (Speckle F                                                            | aduction):                 | ndard =         |  |
| Draft Mede (No Bross                                                                  | eduction). Jota            |                 |  |
| Trace Depth                                                                           | aculationsj                |                 |  |
| Max Depth: 5                                                                          | ▲ Max Beflections:         | 5               |  |
|                                                                                       | Max. Refractions:          | 5               |  |
| Use Falloff (Limits B                                                                 | ay Distance)               |                 |  |
| Start: 0.0"                                                                           | Stop:                      | 0.0'' 🗧         |  |
| FG Point Interpolation                                                                |                            |                 |  |
| Use Radius Interpolation Method<br>(Instead of Num. FG Points)                        |                            |                 |  |
|                                                                                       | ☐ Radius: [                | 5.0 \$          |  |
| 🔽 Radii in Pixels                                                                     | 📕 Min. Radius:             | 0.5             |  |
|                                                                                       |                            |                 |  |
| - Caustics and                                                                        | Global Illumination (Gl    | ı) i            |  |
| Caustics                                                                              |                            |                 |  |
| I Enable                                                                              | Multiplier:                | 1.0             |  |
| Maximum Num. Protons                                                                  | : per sample.<br>1 Radius: | 1.0"            |  |
| Filter: Box                                                                           | Filter Size:               | 1.1 +           |  |
| Dpaque Shadows                                                                        | when Caustics are Er       | nabled          |  |
| Global Illumination (GI)-                                                             |                            |                 |  |
| 🔽 Enable                                                                              | Multiplier:                | 1.0 1           |  |
| Maximum Num. Photor                                                                   | is per Sample:             | 500 💲           |  |
| Maximum Sampling                                                                      | ) Radius:                  | 1.0"            |  |
| merge Nearby Protons (saves memory): [0.07      Dotimize for Final Gather (Slower GI) |                            |                 |  |
| - Volumes                                                                             | ,,                         |                 |  |
| Maximum Num. Photor                                                                   | ns per Sample:             | 100 😫           |  |
| Production Preset:                                                                    | <b>-</b>                   |                 |  |
| C ActiveShade Viewport:                                                               | Camera03 🔽                 | 8 Render        |  |

Figure 1 – Render Dialog

ue. The haze value represents the amount of particulate matter and water vapor in the air. Adjustments can also be made o the brightness and contrast in the Logarithmic Exposure Control.

The next major enhancement in mental ray is the new Arch + Design material, which is designed to handle pretty much any surface type used in the architectural and design fields as well as to increase

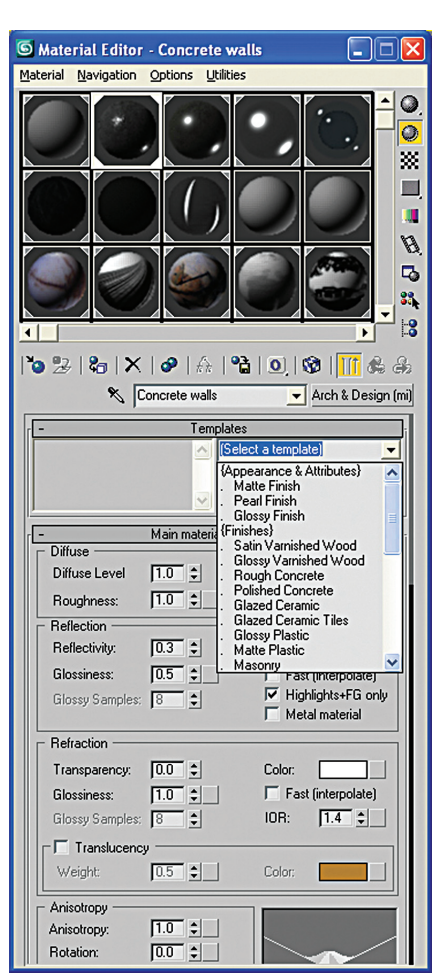

Figure 2 – Material Editor

speed and ease of use. The focus has been to make the setup logical and easy. Templates allow the user to access common materials from a drop-down list. When tweaking is required, the controls are arranged in a logical fashion based on frequency of use. Glossy reflections and refractions have seen a large speed increase as well as the ease at which they are implemented. The BRDF (bi-directional reflectance distribution function) is now editable by the end user, allowing full control of how reflectivity happens on a surface.

The new changes to the Final Gather rollout have been a great timesaver. A set of presets has been instituted to allow the user access to quick and easy pre-made solu-

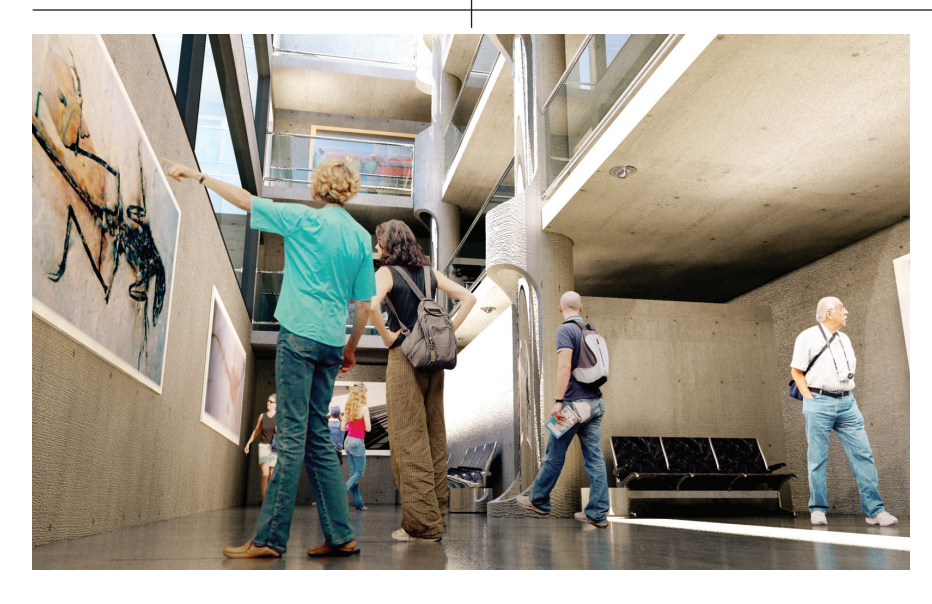

tions for Final Gather. The presets are both efficient and effective, but still allow you to tweak the settings for speed and quality. These changes can be saved into the mentalray\_fg\_presets.ini file as new settings or modifications to the existing ones.

#### Performance

One of the big-ticket items that a lot of people have been calling for is a 64-bit version that could harness the power and memory resources of the new 64-bit workstations. The installation disk comes with both a 32-bit version and a 64-bit option, depending on what operating system and hardware you are running.

Another pleasant change I noticed was the overall speed increase in the viewports. The ability to work with high-resolution meshes in the viewports makes creating and editing geometry more efficient and allows you to work at a level of detail that you prefer. A bitmap proxy solution also provides some speed increase in the viewports by switching between high-res and low-res versions of the bitmap.

#### **Modifications and additions**

There have been a lot of modifications to existing tools as well as some major additions with a pretty good distribution across the different areas of the program.

The ProBoolean and ProCutter compound objects are a great addition and should be added to your modeling toolbox.

In fact, the strength of ProBoolean has caused me to change my approach to modeling—or at least to how I assess my approach to the best technique for modeling a particular model.

The animation layers feature allows the user to place animation onto separate layers with a wide range of controls for blending and turning animation on/off. In addition, a wide range of adjustments allow you to make adjustments without modifying the keyframes. There have also been a number of improvements to Character Studio's Biped, allowing the user a lot more freedom over key adjustments and general editing of animation.

The Hair and Fur world space modifier allows for hair styling to be done in the viewports directly on your model.

The new Havok 3 engine has been added to reactor, increasing the speed and accuracy of the rigid-body dynamics simulations. The point cache modifier has been expanded to include adjustable playback ranges, Nth-frame sampling, strength adjustment for blending, and improved cache file management.

#### Max for everybody

This release opens up Max to new users because, in a lot of areas, it reduces the learning curve—or at least makes decent results possible in a very short time with very little effort. All in all, speed, ease of use, and quality have been improved.

Although I'm still not finished going through all of the new additions and improvements to 3ds Max 9, I can honestly say that making the jump to 3ds Max 9 will have you jumping for 3ds Max 9. Have fun!

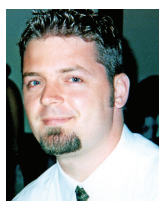

Dwayne D. Ellis is the lead 3D computer animator at Hrycay Consulting Engineers, a firm specializing in motor vehicle accident reconstruction. He is also the founder

of Lifeseyes Studios and be reached at dwayne\_ellis@yahoo.com.

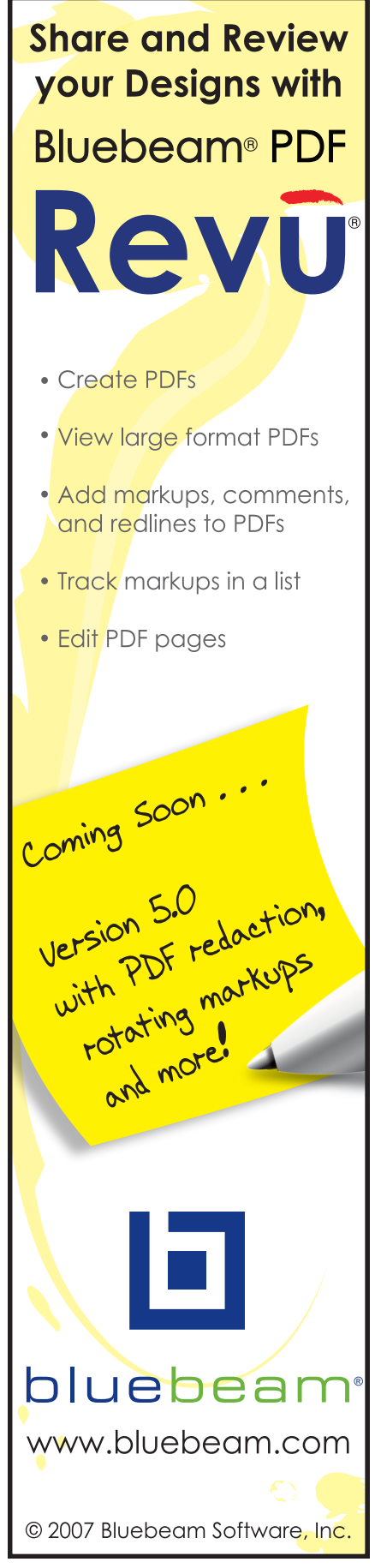

#### AUTODESK INVENTOR

# 2D Drawing to Inventor Solid, the Easy Way

You know all of those old AutoCAD® drawings in your database? They are all waiting to be used with Autodesk Inventor®. Those new solid models look so slick that your 2D AutoCAD drawings want to join the party. Up until now, you've just created your solid models from scratch. Oh, yes, you've heard that those "old" files can be used, but you've always thought, "My way is faster, and more accurate."

Faster? Faster than what? More accurate? More accurate than what?

It's all relative. While some part files are probably quicker to start from scratch, with others it is a lot more useful to use geometry that already exists.

A word of caution, here. When using ex-

isting geometry, make sure it is to "scale." I've worked a few places where the drawings can be made quickly and the information, when plotted, looks really good. However, and it's a mighty big "however," the drawing files are not to scale and they have no value down the road for other applications. They will have to be redrawn every time they are used for a different application. Where did that time savings go? Please take my advice and have your coworkers draw to scale-always. What seems easier and quicker now will come back to haunt you later. Draw to scale-I can't say it enough, but I've said it enough for now.

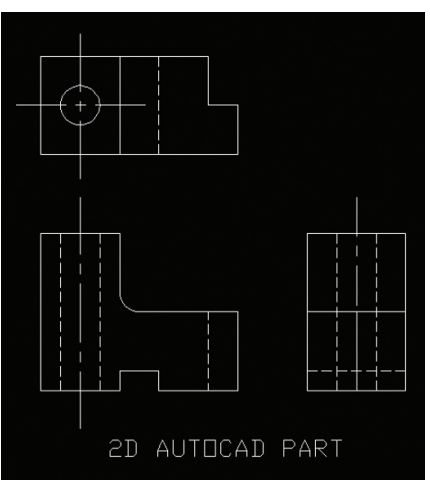

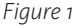

Back to topic. You've decided that 2D part thingamajig is just the part you need for the Slice Inverter you're working on.

Also, you feel it's time to bring that 2D to the party. But how?

First you will need a drawing that is either an AutoCAD .dwg or a .dxf file. Either file format will work just fine. Figure 1 shows the drawing file from which I will create my solid model. This will be easy.

Open Inventor (by the way, I'm using Inventor Pro 11, but other versions work very similar to this) and select the File pulldown, then select Open. From the "Files of Type" pull-down, select DWG. This will allow you to open a drawing in AutoCAD .dwg file format. Locate your drawing file and select Open (see Figure 1).

Leave the radio button for "AutoCAD or AutoCAD Mechanical File" selected. If you have previously gone through a Configuration setting, you may select the Configuration saved from before. I realize that some of you may have already used a .dwg

file before. In this case, I'll select the "Next>" button. If you have a Configuration, you could select the "Finish" button. This might take a few seconds.

Figure 2 illustrates the next dialog box you'll see. The upper left box allows for deselecting layers that you don't want to import. With my model example, I do not need to import the hidden laver, so I unchecked the box. To save time, you could uncheck the "All" box and select the layers you want to import. I'll accept the other defaults for "Inches" and "Constrain End Points." The import Preview Box shows the

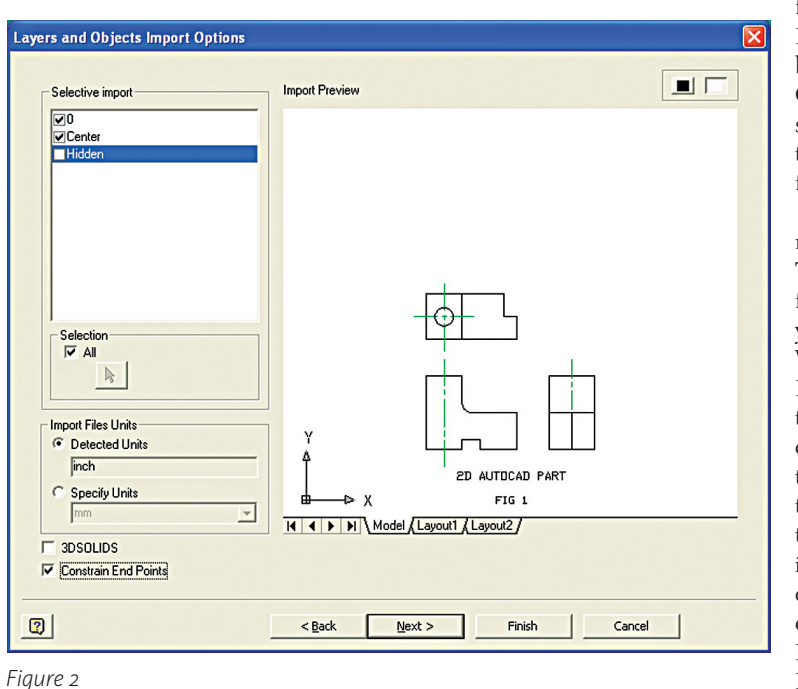

drawing from Figure 1. At the bottom of the Preview Box, you can select Model Space or the various Lavout Tabs.

"Next>" Button

Import Destinations Options dialog box.

Upper left section, Destination for 2D data:

If you want to create a drawing file, you can select the "Finish" button and your IDW drawing will load with your AutoCAD 2D data. Just add dimensions or additional data as needed, save and plot.

That is fine; however, we want to create a solid model. I'll select the radio button for "New Part." There are several

other options for you to configure as well. After exploring the other options and configuring the Destination Options, you have the ability to "Save Configuration." This is the configuration you may use in future

conversions, as noted above with Figure 2. I'll accept the rest of the defaults and proceed by selection "Finish."

Congratulations! You have just brought an AutoCAD .dwg file into Inventor. As dis-

played in the Model Browser Bar, we have three sketchesthe default sketch1, 0, and Center. Layers transfer into sketches. The more layers you have, the more sketches you have. As you know, you can delete sketches you don't need, so if you inadvertently brought in layers, just delete them.

Let's start making our solid model. There are several ways to do this-one way is to use sketch1, or vou may use either the 0 or Center sketch. I'll work from the model view and not work from a "Sketch." Select the "Extrude" icon and select the front view. Figure 4 shows the area selected.

Next select the arrow beside the 1.25 in, and select "Measure." From the import-

ed AutoCAD side view, select the line at the bottom, as this is how thick our part is, then select the "OK" button. You now have a solid, and the sketch you used to create that solid is invisible or has been turned off.

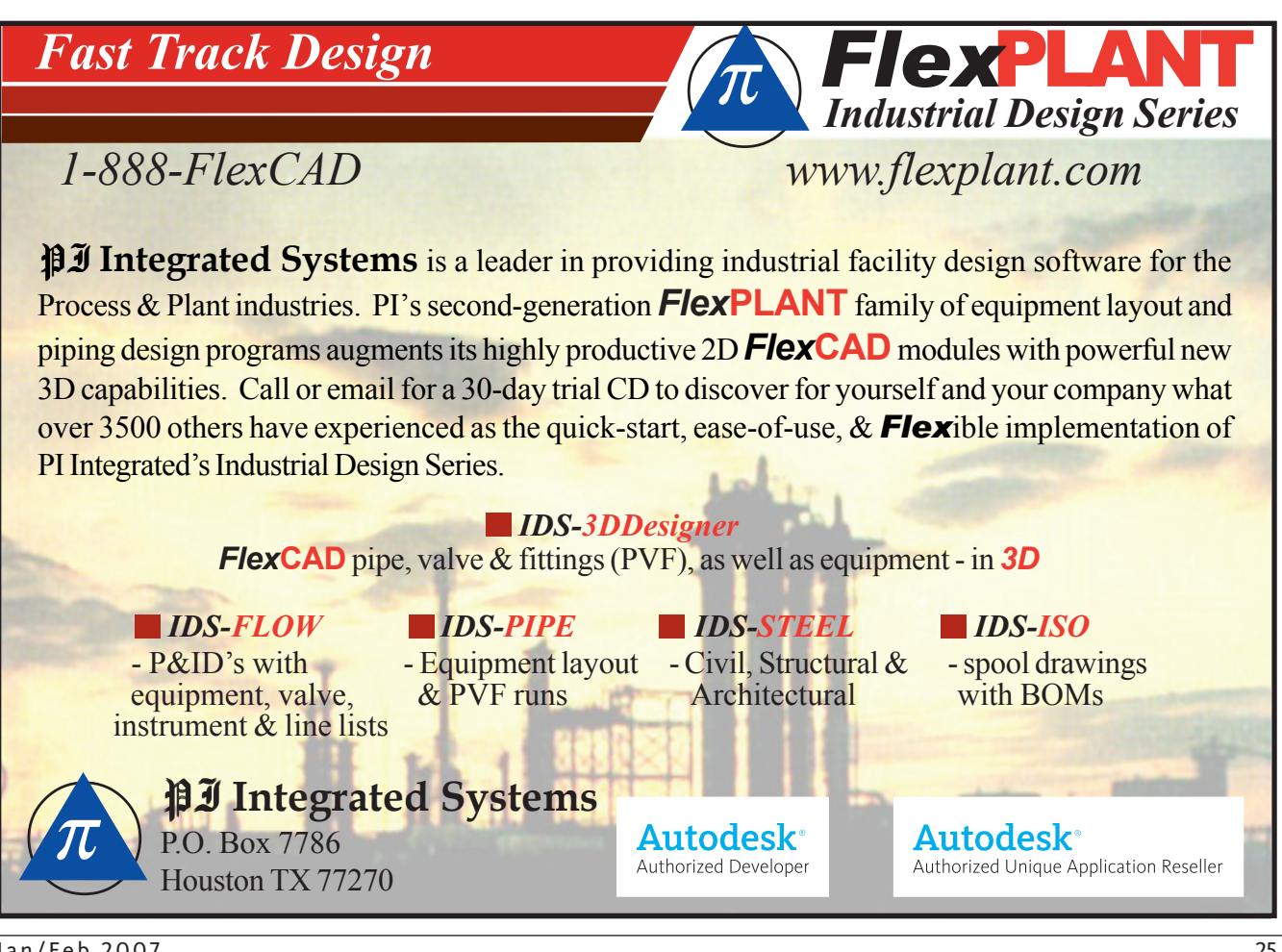

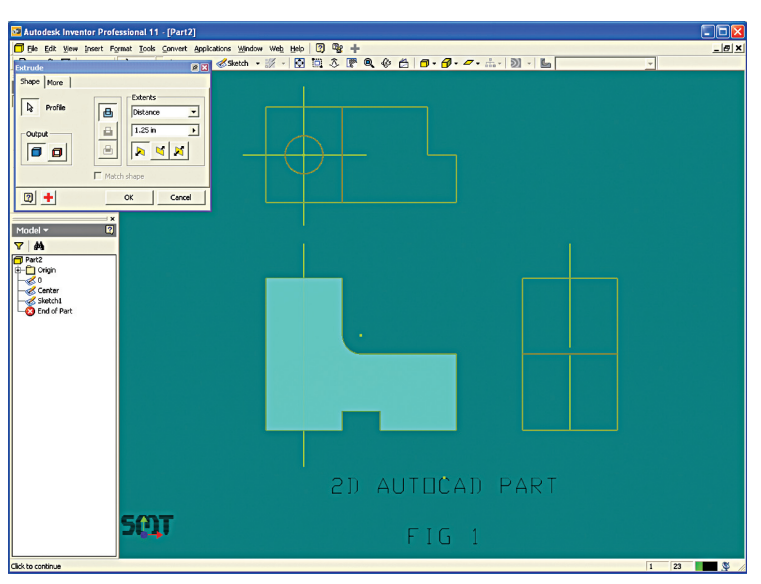

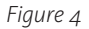

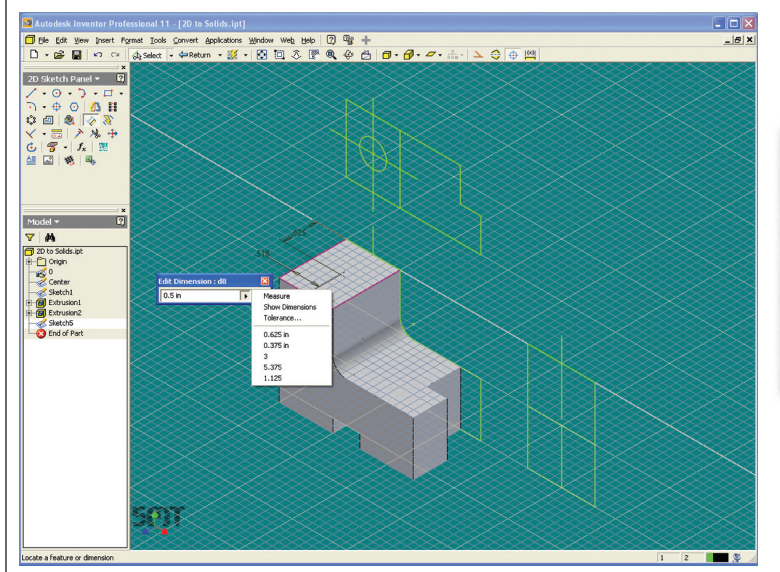

Figure 5

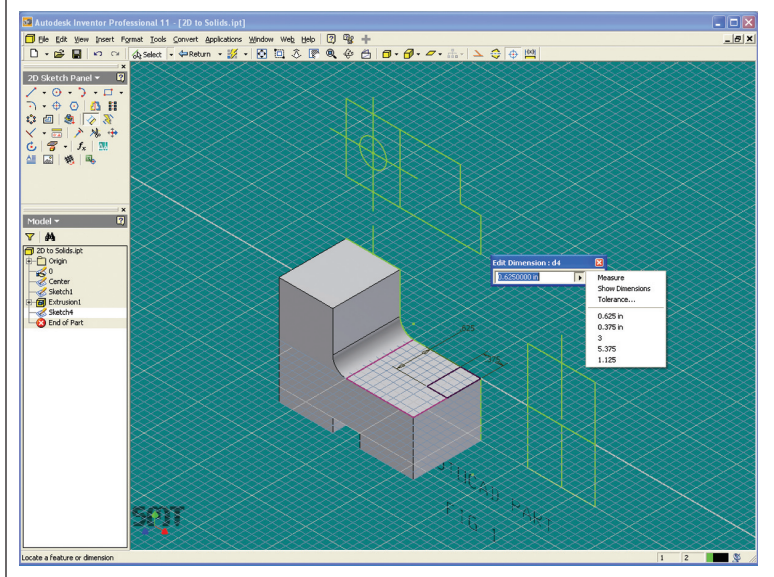

It was turned off because it has been consumed. If you need to use the data again, right click on sketch 0 and select Visible to turn it back on.

Next, let's remove material for the offset on the right side. I made Sketch 0 visible, selected the top surface (see Figure 5) for the new sketch, selected rectangle, and sketched from the right corner. For dimensions, I selected the line I wanted to dimension; from the dimension dialog box, select the side arrow then select "Measure."

From the imported AutoCAD top view, select the corresponding line and the dimension will reflect the length of the selected line. Repeat for the other side of that rectangle (see Figure 5). Next "Extrude" the feature with cut to remove material.

Next, let's put the hole through the part. Select the top most surface of the part for a new sketch as shown in Figure 6. I use the "Center Point" feature to locate the center of the hole. As before, we will use "Dimension" to locate the Center Point. Place your dimension, then from the dimension dialog box, select the arrow, and select "Measure." From the imported AutoCAD top view, we will select a corner point first, then select a center line. Select the green check mark to complete. Repeat for the other dimension.

Those old drawings that you have on your server or local hard drive are useful and can easily be converted to new Inventor solid models.

Note: If you select a line first, the measure feature will take the length of the line. You cannot measure a distance from line to line, which is why I used a point on the line from which I want to measure. Again, select that corner point first.

Now we can press "H" on the keyboard for Hole and complete our hole feature. Uncheck the visible for the following sketches that you don't need, Sketch 0, Sketch Center, and., with my drawing, I'll also need to uncheck Sketch1.

Congratulations! You have just created your first (of many, I hope) solid models using your existing AutoCAD data. Those old drawings that you have on your server or local hard drive are useful and can easily be converted to new Inventor solid models. Now that I have completed this exercise, I see that it is even easier and quicker than I originally thought—and I have imported AutoCAD or .dxf files several times. I hope your experience is the same.

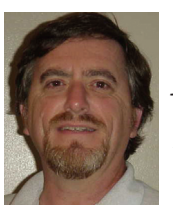

David Keener is a Design Engineer for SMT Industries in Sidney, Ohio, and also an Adjunct Professor at Edison Community College in Piqua, Ohio. He has been using AutoCAD for 10 years and Autodesk Inventor for more than two years. He can be reached at d\_keener@smt-ind.com

Figure 6

# Worldwide Class in Session

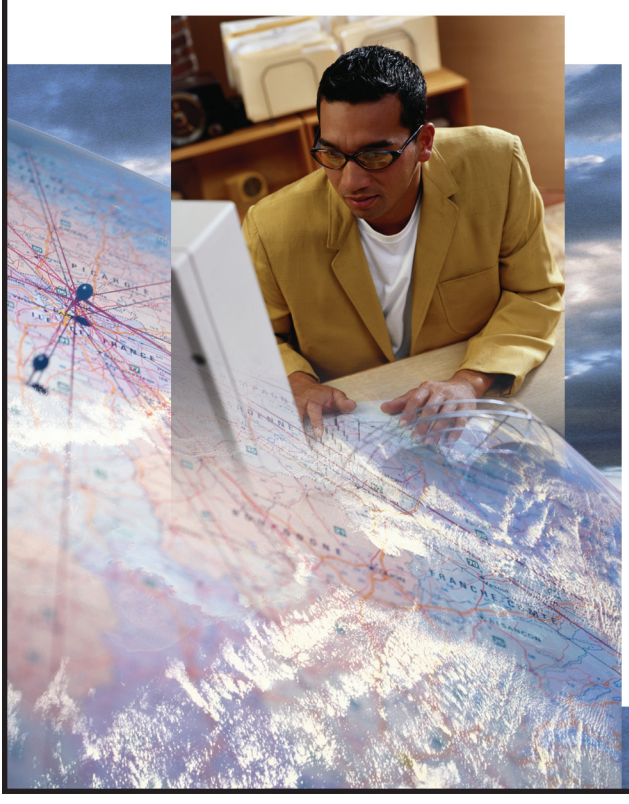

The AUGI Training Program (ATP) is a peer-to-peer, forum-based training center dedicated to AUGI members around the world. Whether you're new to CAD or a veteran of the workforce, there is sure to be a class for you!

#### ATP highlights:

- Free, instructor-led, online supplemental training via the AUGI Forums
- Students decide what they want to learn and when they learn it
- Instructors available for questions throughout the session
- New classes added every month
- Class is always in session!

To find out more about the AUGI Training Program and to view current course offerings, visit www.AUGI.com/eduction (click on the AUGI Training Program link).

AUGI invites its members who are interested in sharing what they know with their peers to become involved as ATP instructors. To learn more about teaching through the ATP, contact the AUGI Education team at **team-atp@AUGI.com**.

#### See you in class!

#### www.AUGI.com/education

## ADVERTISING INDEX

| Company               | Web Address               | Page               |
|-----------------------|---------------------------|--------------------|
| AGT                   | www.agtcad.com            | 17                 |
| AUGI CAD Camp         | www.cadcamp.com           | 21                 |
| AUGI Training Program | www.augi.com/education    | 27                 |
| Bluebeam Software     | www.bluebeam.com          | 23                 |
| CAD-1                 | www.cad-1.com             | 19                 |
| CADzation             | www.cadzation.com         | 15                 |
| IMAGINIT Technologies | www.rand.com/imaginit     | Back Cover         |
| Keybank               | www.keybank.com           | 1                  |
| M2 Technologies       | www.m2t.com               | Inside Back Cover  |
| MasterGraphics        | www.masterg.com/augi      | 13                 |
| PI Integrated Systems | www.flexplant.com         | 25                 |
| The CAD Store         | www.thecadstore.com       | 3                  |
| Transoft Solutions    | www.transoftsolutions.com | Inside Front Cover |

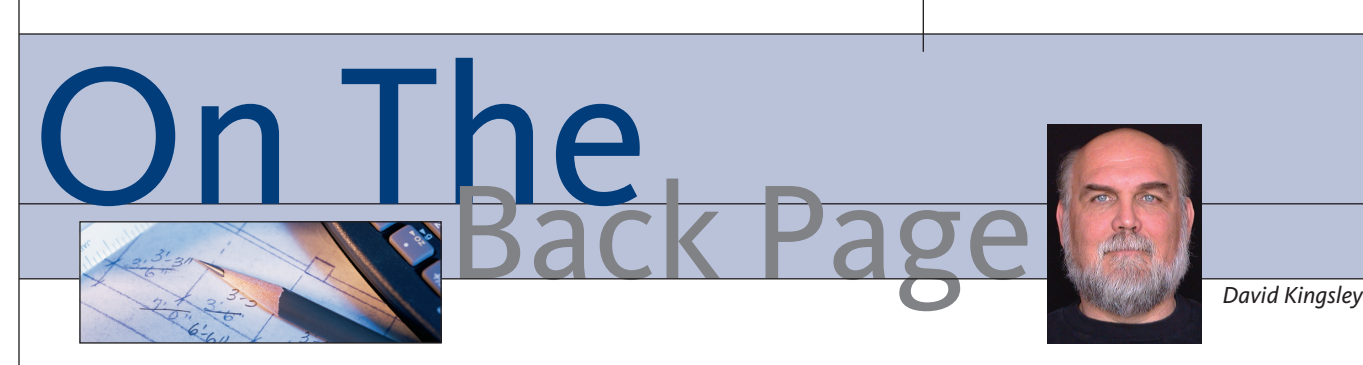

# It was the best of times, it was the worst of times...

Project collaboration via email. We all do it; we all have a love/hate relationship with it. Sometimes I think email is at once the best and worst thing that ever happened to interpersonal communications. It places people from around the globe at your fingertips, while at the same time confusing the issues on which you are collaborating.

Email is the "killer app" that places us all a keystroke away from one another and significantly warps the time-space continuum. I'm sure its creators never imagined that we would be using it as the primary communication tool with a person separated from us by six feet and one office partition.

How many times have you found yourself unsuccessful at trying to piece together a multi-person email conversation that directly affects your design parameters? I have had entirely too many email conversations that should have taken place in what I find myself of late referring to as "meat space" (no, that's not a typo). Fancying myself a writer, I'm not one prone to slang terms, but I like that one because it is so unambiguous. One of my email rules is: If you cannot explain or resolve an issue with a co-worker in two volleys, then go to meat space.

# Why did the shortstop bean the first baseman?

A few weeks ago I called a friend of mine at work after hours. I still chuckle at his voicemail greeting. "Yes, my voice mailbox is full. Yes, my email box is full. However, this does not absolve you from doing your job!"

A common email abuse is to "lob it over the wall" via email and then fail to follow through because it is "not in your court." It is a plain and simple cop-out when in the status meeting your co-worker, the recipient of your "over the wall" email, looks like a deer in the headlights when you say, "Didn't you read my email?" At work, people too often forget that the same person signs all their paychecks. This means that you all play for the same team. This kind of cop-out is like the shortstop deliberately beaning the first baseman.

#### Wiki Wiki (what what?)

For the past few months I have been working with a company that has not developed common engineering discipline. The default collaboration tool is Outlook. Released drawings that should be controlled documents are scattered in a half-dozen inboxes, with no master set to be found. An email passes for an engineering change notice. I could go on for pages about the problems this creates.

My humble opinion is that with regard to

project collaboration, email has too many

limitations. Any project involving more than

three people should use another tool. What

A Wiki is a website that can be edited

by anyone, however, you can tightly control

who can read, write to, or edit it. Arguably,

the most powerful Wiki today is Wikipedia.

org. Thousands of people contribute to this

free online encyclopedia. Do a search there

on any topic of interest to you. Also check

out Socialtext (socialtext.com), Confluence

I want to deploy in my case is a Wiki.

How do we Wiki?

(atlassian.com), or Twiki (twiki.org) for examples of Wiki collaboration tools.

Writing to a Wiki is as easy as writing an email. Instead of emailing to everyone about project events, you write them in the Wiki. All subscribers to the Wiki receive notification when changes are made. Any document format can be attached to a Wiki page. Once information is posted, the team can read it and open attachments like any website.

# A Wikified project scenario

Field sales makes a proposal to a customer. They create a new Wiki page and write a brief description of the proposal. They attach the proposal text and drawings. In a few days, in-house sales posts the customer's purchase order in the Wiki. They describe the terms, expected delivery date, statement of work. Later, engineering creates a new Wiki page and posts a preliminary drawing. Manufacturing reviews it and post comments. As drawings are released, they are attached to a "Released for Manufacture" page. If an ECN is issued, the link is changed to the revised drawing. Purchasing may post that they are having delivery delays from a vendor.

To the Wiki reader, this appears as a website. As the project progresses, the Wiki serves as the chronological journal of all directives, discussions, decisions, milestones, documents, and revisions made during the course of one project. With no more effort than emailing, the Wiki builds an organized master data set and project website.

This has to be better than reading and re-reading month-long email threads and still not finding what Bruce wrote on October 27.

David Kingsley served from 1999-2004 on the AUGI Board of Directors and is the Director of Electrons at CADPlayer Web Courseware. He can be reached at djkingsley@cad-tv.com

www.AUGI.com

# **Create Manufacturing Designs** 24x FASTER than in 2D —with Inventor

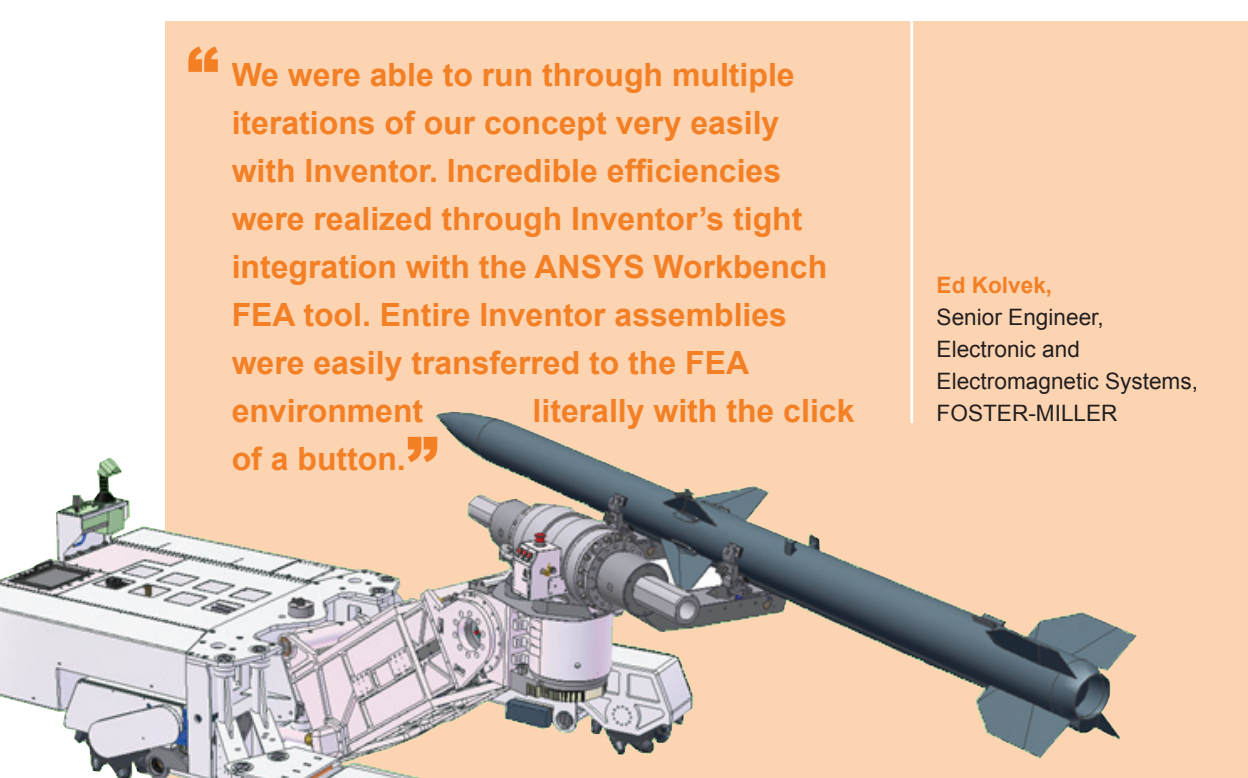

# Why is Inventor the best choice for manufacturing design?

You can design 24x FASTER than in 2D
You can increase design productivity by 40%
You can migrate to 3D at your own pace

To learn how M2 Technologies and Autodesk Inventor can help you increase your productivity by 50% or more, triple your business while adding minimal hours to your design time, and get the edge on your competitors, call us at **877.311.6284** or go to **www.m2t.com**.

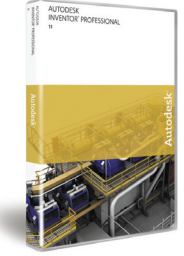

Call now and get an on-site process audit (a \$1,250 value!) and a white paper on transitioning from 2D drafting to 3D modeling absolutely **FREE**!

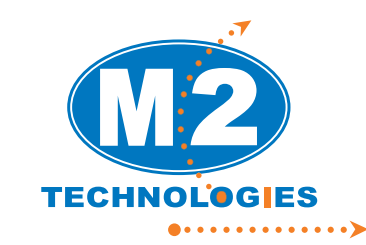

MASSACHUSETTS CONNECTICUT NEW HAMPSHIRE NEW JERSEY

Your Logical Choice For Design Automation Solutions

Autodesk<sup>®</sup> Authorized Value Added Reseller Autodesk H Premier Solutions Provider Manufacturing Waltham, MA Autodesk® Authorized Training Center

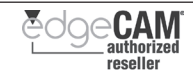

## Beyond Software. A Solutions Provider.

At IMAGINIT, we are more than software solutions...we are a solutions provider. That's why highly successful companies like yours can increase the return on their investment by calling on our knowledge and experience to link design technology, and new possibilities, all to boost your productivity... and your competitive edge.

#### IMAGINIT is your trusted solution provider for:

- Technical training
- Implementation of design-process
- Software development
- · Consulting on business-critical requirements
- Data and document management
- Asset management to increase revenue potential
- 3D visualization

With a complete line of design and engineering solutions—including the Autodesk family of products — and a global reach of more than 30 branches, IMAGINiT is your engineering solutions partner providing the essential link between design, technology & new possibilities.

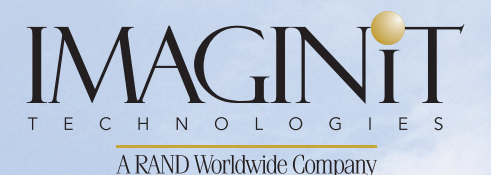

United States: 800-356-9050 Canada: 800-461-9939

www.rand.com/imaginit

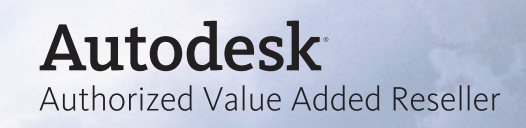